**HRSA Electronic Handbooks (EHB)** 

# FY 2017 Noncompeting Continuation (NCC) / Budget Period Renewal (BPR) Progress Report

User Guide for Award Recipients

Last updated on July 1, 2016

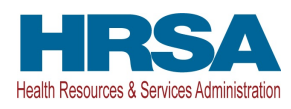

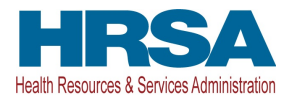

### Contents

| 1. | Α        | ccess | sing the FY 2017 NCC/BPR Progress Report                        | 3  |
|----|----------|-------|-----------------------------------------------------------------|----|
| 2. | С        | ompl  | eting the standard SF-PPR section of the progress report        | 5  |
|    | •<br>• • | 0     |                                                                 | -  |
|    | 2.1      | Com   | pleting the Budget Information forms                            | 5  |
| 3. | С        | ompl  | eting the Program Specific Forms                                | 11 |
|    | 3.1      | Forn  | n 3 - Income Analysis                                           |    |
|    | 3.       | .1.1  | Completing the Payer Category section                           | 14 |
|    | 3.       | .1.2  | Completing the Comments/Explanatory Notes section               | 15 |
|    | 3.2      | Forn  | n 5A – Services Provided                                        | 15 |
|    | 3.3      | Forn  | n 5B – Service Sites                                            | 17 |
|    | 3.4      | Forn  | n 5C - Other Activities/Locations                               | 17 |
|    | 3.5      | Scop  | pe Certification                                                | 18 |
|    | 3.6      | Prog  | gram Narrative Update                                           | 19 |
|    | 3.       | .6.1  | Completing Environment and Organizational Capacity              |    |
|    | 3.       | .6.2  | Completing Patient Capacity and Supplemental Awards             | 20 |
|    | 3.       | 6.2.1 | Patient Capacity                                                | 20 |
|    | 3.       | 6.2.2 | Supplemental Awards                                             | 23 |
|    | 3.       | 6.2.3 | One-Time Funding Awards                                         | 25 |
|    | 3.       | .6.3  | Completing Clinical/Financial Performance Measures              | 26 |
|    | 3.       | .6.4  | Completing the Program Narrative Update forms                   | 33 |
|    | 3.       | .6.5  | Accessing your submitted H80 Applications/Progress Reports      | 33 |
| 4. | С        | ompl  | eting the Appendices Form                                       |    |
| 5. | R        | eview | ving and Submitting the FY 2017 NCC/BPR Progress Report to HRSA |    |
| 6. | S        | ubmit | tting a Change Requested Progress Report                        | 40 |

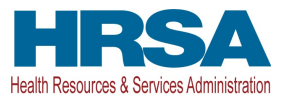

This user guide describes the steps you need to follow to submit an FY 2017 Noncompeting Continuation (NCC)/Budget Period Renewal (BPR) progress report to HRSA.

## **1. Accessing the FY 2017 NCC/BPR Progress Report**

To access the FY 2017 NCC/BPR progress report, follow the steps below:

1. After logging into Electronic Handbook (EHB), click the Grants tab (Figure 1, 1) on the EHB Home page to navigate to the My Grant Portfolio – List page.

**IMPORTANT NOTE**: If you do not have a username, you must register in EHB. Do not create duplicate accounts. If you experience log in issues or forgot your password, contact the Bureau of Primary Health Care (BPHC) Helpline at <u>http://www.hrsa.gov/about/contact/bphc.aspx</u> or (877) 974-2742.

- 2. Locate your H80 grant in the list and click on the **Grant Folder** link (Figure 1, 2).
  - > The system navigates to the **Grant Home** page of the H80 grant.

**IMPORTANT NOTES**: If you do not see your grant on the **My Grant Portfolio – List** page, you must add the grant to your portfolio. To add the grant to your portfolio, follow the steps below:

- On the **My Grant Portfolio List** page, just below the page title, click the Add Grant to Portfolio button.
- On the Add Grant to Portfolio page, select the appropriate Role.
- Click the Continue button at the right edge of the page and proceed.

#### Figure 1: Accessing the H80 Grant Folder

|                                                                       | ronic Handbooks                                                  |           |                             |                                    |              |            |                               |                          | <ul> <li>Support - Logout</li> </ul>                |
|-----------------------------------------------------------------------|------------------------------------------------------------------|-----------|-----------------------------|------------------------------------|--------------|------------|-------------------------------|--------------------------|-----------------------------------------------------|
| Tasks Organizatio                                                     | ns Grants 1 nics                                                 | FOHC-LALS |                             |                                    |              |            |                               |                          |                                                     |
| Browse Funding Opportu                                                | nities Guide Me                                                  |           | _                           | _                                  |              | _          |                               | Statute 10"              | ana 2014 2014 201 214                               |
| You are here: Home » Grants » Br                                      | rowse                                                            |           |                             |                                    |              |            |                               |                          |                                                     |
| 🔤 My Grant Portfolio                                                  | - List                                                           |           |                             |                                    |              |            |                               |                          |                                                     |
| 🔕 Add Grant To Portfolio                                              |                                                                  |           |                             |                                    |              |            |                               |                          |                                                     |
|                                                                       |                                                                  |           |                             |                                    |              |            |                               |                          |                                                     |
| My Grant Portfolio (1) M                                              | y Grant Access Requests (0)                                      |           |                             |                                    |              |            |                               |                          |                                                     |
| My Grant Portfolio (1)                                                | y Grant Access Requests (0)                                      |           |                             |                                    |              | 3          | Detailed View                 | 🔏 Search   🕻             | Saved Searches 💌                                    |
| My Grant Portfolio (1) M                                              | y Grant Access Requests (0)<br>ge size: 15 + Go                  |           |                             |                                    |              | I          | Detailed View                 | 🔏 Search   🕻             | Saved Searches 👻                                    |
| My Grant Portfolio (1)<br>H (1) M Pa<br>Grant<br>Number Organ         | y Grant Access Requests (0)<br>ge size: 15 🔹 Go<br>nization Name |           | Current<br>Budget<br>Period | Current Project<br>Period End Date | CRS-EIN      | Grant Role | Detailed View                 | Last Award               | Saved Searches 👻<br>1 items in 1 page(s)<br>Options |
| My Grant Portfolio (1)<br>H (1) H Pa<br>Grant<br>Number<br>V          | y Grant Access Requests (0)<br>ge size: 15 • Go<br>nization Name | ×.        | Current<br>Budget<br>Period | Current Project<br>Period End Date | CRS-EIN      | Grant Role | Grant Active                  | Last Award<br>Issue Date | Saved Searches                                      |
| My Grant Portfolio (1)<br>H (1) H Pa<br>Grant<br>Number<br>V<br>HBOCS | y Grant Access Requests (0)<br>ge size: 15 + Go<br>nization Name | Y         | Current<br>Budget<br>Period | Current Project<br>Period End Date | CRS-EIN<br>Y | Grant Role | Detailed View<br>Grant Active | Last Award<br>Issue Date | Saved Searches                                      |

3. On the **Grant Home** page, click on the **Work on My NCC Report** link under the Submissions section (Figure 2, 1).

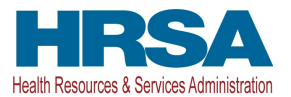

#### Figure 2: Work on My NCC Report link

| ALL FUNCTIONS                              | 🐸 Grant Home                                                                                                    |                                                                                                    |                                                        |
|--------------------------------------------|----------------------------------------------------------------------------------------------------|----------------------------------------------------------------------------------------------------|--------------------------------------------------------|
| Other Functions                            | - International Contract Stational Property Name                                                                                | and the second second se |                                                        |
| My Portfolio<br>Return to Grants List      | Current Budget Period:                                                                                                    | Current Project Period:<br>Project Title:                                                                                                    | CRS-EIN:<br>Grant Period:                              |
| Grant Polder                               | ▼ Resources C                                                                                                    |                                                                                                    |                                                        |
| Award History<br>Users                     | Last NoA HRSA Contacts Awarded Funding Opportu                                                                                  | unities                                                                                                    |                                                        |
| Approved Scope<br>Services                 | Grants                                                                                                    | _                                                                                                    |                                                        |
| Sites<br>Other Activities and<br>Locations | Submissions Work on Financial Report Work on Progress Report Ferformance Report Work on My NCC Report Work on Other Submissions | Requests  Applications Existing Prior Approvals Request New Prior Approval Existing H80 Health Center CIS Request New H80 Health Center CIS Legacy H80 Health Center CIS                                                                                                    | Users Approve Requests Update Privileges Authorize New |
|                                            | + View More                                                                                                    | + View More                                                                                                    | + View More                                            |
|                                            | Others<br>= FTCA Program                                                                                                    |                                                                                                    |                                                        |

- > The system opens the **Submissions All** page.
- 4. Locate the record with the heading 'Noncompeting Continuation Progress Report'. Click on the Start link to start working on the submission (Figure 3, 1).
  - The system opens the NCC Progress Report Status Overview page of the FY 2017 NCC/BPR progress report (Figure 4).

**IMPORTANT NOTE**: Once you start working on the NCC/BPR progress report, the system displays the **Edit** link instead of the **Start** link the next time you access this page.

| ot Completed Recently                   | Completed                            | All                      |                                    |            |                               |             |                   |                   |                                                              |
|-----------------------------------------|--------------------------------------|--------------------------|------------------------------------|------------|-------------------------------|-------------|-------------------|-------------------|--------------------------------------------------------------|
| Search Filters:                         |                                      |                          |                                    |            |                               |             |                   |                   |                                                              |
| Basic Search Paramete                   | ers                                  |                          |                                    |            |                               |             |                   |                   |                                                              |
| Grant Number                            | _                                    |                          | (e.g. C80CS16989)                  |            | Submission Name Lik           | e           |                   |                   |                                                              |
| - A company                             | Sea an                               | so all                   | and a service and a service of the | and some s | a set a se                    | C - mand    | t sares           | and we are        | with some grant grant and                                    |
| ~~~~~~~~~~~~~~~~~~~~~~~~~~~~~~~~~~~~~~~ | ~~~~~                                |                          |                                    |            | hand                          | Search Name |                   |                   | Save Parameters Search                                       |
| Export To Excel                         |                                      |                          |                                    |            |                               |             |                   |                   |                                                              |
| Export To Excel                         | Page size: 1                         | 5 • Go                   |                                    |            |                               |             |                   | Æ                 | Search   🔛 Saved Searches 🔹                                  |
| Export To Excel                         | Page size: 1:<br>Sui<br>Typ          | 5 • Go<br>bmission<br>pe | Organization                       | Grant #    | Tracking Reportin<br># Period | 9 Deadline  | Submitted<br>Date | Status            | Search   🚔 Saved Searches 👻<br>6 items in 1 page<br>Options  |
| Export To Excel                         | Yage size: 1:<br>Sui<br>Typ<br>Y All | 5 V Go<br>bmission<br>be | Organization<br>All • Y            | Grant #    | Tracking Reportin<br># Period | 9 Deadline  | Submitted<br>Date | Status<br>All • Y | Search   🛄 Saved Searches 👻<br>6 items in 1 page(<br>Options |

#### Figure 3: Accessing the NCC Progress Report

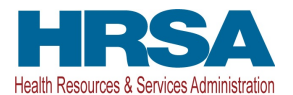

| NCC Progress Report Status         |               |          |
|------------------------------------|---------------|----------|
| Section                            | Status        | Options  |
| Basic Information 1                |               |          |
| SF-PPR                             | 💸 Not Started | 🕜 Update |
| SF-PPR-2 (Cover Page Continuation) | 💸 Not Started | 🕜 Update |
| Budget Information2                |               |          |
| Budget Details                     | 💸 Not Started |          |
| Support Year                       | 💸 Not Started | 🕜 Update |
| Budget Narrative                   | 💸 Not Started | 🕜 Update |
| Other Information 3                |               |          |
| Program Specific Information       | 💸 Not Started | 🕜 Update |
| Appendices                         | 💸 Not Started | 🕜 Update |

#### Figure 4: Accessing the NCC Progress Report - Status Overview Page

The FY 2017 NCC/BPR progress report consists of a standard and a program specific section. You must complete the forms displayed in both of these sections in order to submit your progress report to HRSA.

## 2. Completing the standard SF-PPR section of the progress report

The standard section of the progress report consists of the following main sections:

- Basic Information (Figure 4, 1)
- Budget Information (Figure 4, 2)
- Other Information (Figure 4, 3)

To complete the standard section of the progress report, follow the steps below:

- 1. The **SF-PPR** form displays the basic award recipient organization information. Review and update the Authorizing Official (AO) information as necessary, and click the Save and Continue button to proceed to the **SF-PPR-2 (Cover Page Continuation)** form.
- 2. The **SF-PPR-2 (Cover Page Continuation)** form displays project information related to lobbying activities, areas affected by the project, and the Point of Contact (POC). Update the information on this page as necessary, and click the Save and Continue button to proceed to the **Budget Details** form.
- 3. To complete the **Budget Details** and **Budget Narrative** forms, refer to the <u>Completing the Budget</u> <u>Information</u> section of this document. Click on the Save and Continue button of the **Budget Details** form to proceed to the **Budget Narrative** form.
- 4. Click on the Save and Continue button to navigate to the **Other Information** forms. Refer to the <u>Completing the Program Specific Forms</u> and <u>Appendices</u> sections of this user guide for details to complete the **Other Information** forms of the progress report.

## 2.1 Completing the Budget Information forms

To access the **Budget Details** form, you can choose one of the following options:

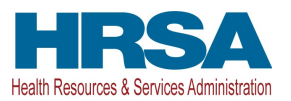

- On the NCC Progress Report Status Overview page, click on the Update link for the Support Year line item under the Budget Details form (Figure 5, 1).
- Expand the left navigation menu if not already expanded by clicking the double arrows displayed near the form name at the top of the page (Figure 5, 2). Click on the Budget Details link in the left menu (Figure 5, 3).

| ALL TASKS 2                                                                                                    | NCC Progress Report - Status Overview                                                                                                    |                                                     |                                                                                             |
|----------------------------------------------------------------------------------------------------|----------------------------------------------------------------------------------------------------|-----------------------------------------------------|---------------------------------------------------------------------------------------------|
| Overview<br>Status                                                                                                    | Note(s):     The table below shows the status of the progress report. T                                                                                                    | The progress report is currently INCOMPLETE and can | not be submitted in its current state.                                                      |
| Basic Information<br>SF-PPR<br>SF-PPR-2<br>Budget Information<br>Budget Details<br>Budget Narrative<br>Other Information<br>Program Specific<br>Information | ✓ NCC Progress Report Tracking # :      Grant Number: H80CS     Project Officer:     Last Updated By:     ✓ Resources IS     View     NCC Progress Report : Last NoA : Program Instructions | Original Deadline:                                  | Due Date: (Due In: Days)   Status: In Progress<br>Created On:<br>Project Officer Contact #: |
| Appendices<br>Review and Submit<br>Review<br>Submit                                                                                                    | Users with Permissions on NCC Progress Report                                                                                                    |                                                     |                                                                                             |
| Other Functions                                                                                                    | Section                                                                                                    | Statue                                              | Ontions                                                                                     |
| Navigation                                                                                                    | Pasic Information                                                                                                    |                                                     | epuona .                                                                                    |
| Return to Submissions List                                                                                                    | SF.PPR                                                                                                    | X Not Started                                       | (> Update                                                                                   |
|                                                                                                    | SF-PPR-2 (Cover Page Continuation)                                                                                                    | Not Started                                         | 2 Update                                                                                    |
|                                                                                                    | Budget Information                                                                                                    |                                                     | UB                                                                                          |
|                                                                                                    | Budget Details                                                                                                    | 💥 Not Started                                       |                                                                                             |
|                                                                                                    | Support Year                                                                                                    | X Not Started                                       | Update 1                                                                                    |
|                                                                                                    | Budget Narrative                                                                                                    | Not Started                                         | Wupdate                                                                                     |
|                                                                                                    | Other Information                                                                                                    |                                                     |                                                                                             |
|                                                                                                    | Program Specific Information                                                                                                    | 💸 Not Started                                       | 🚱 Update                                                                                    |
|                                                                                                    | Appendices                                                                                                    | 💸 Not Started                                       | 🎓 Update                                                                                    |

#### Figure 5: Accessing the Budget Details form

The **Budget Details** form consists of the following three sections (Figure 6):

- Section A Budget Summary
- Section B Budget Categories
- Section C Non-Federal Resources

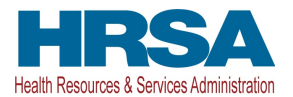

#### Figure 6: Budget Details Form

| NCC Progress Report Tracking # : Manual State        |                  |                                    | Due Date:   | (Due In:     | Days)   Section Sta | atus: Not Starte        |  |
|------------------------------------------------------|------------------|------------------------------------|-------------|--------------|---------------------|-------------------------|--|
| Resources ピ                                          |                  |                                    |             |              |                     |                         |  |
| View                                                 |                  |                                    |             |              |                     |                         |  |
| NCC Progress Report   Last NoA   Program Instruction | s NCC User Guide |                                    |             |              |                     |                         |  |
| Support Year 🖮                                       |                  |                                    |             |              |                     |                         |  |
| Recommended Federal Budget: \$ 199 Jan 199           |                  |                                    |             |              | 454728              | rrik - Albrit ni jester |  |
| Section A - Budget Summary                           |                  |                                    |             |              |                     | 🔗 Update                |  |
|                                                      |                  | 11 M                               |             | New or Revis | ed Budget           |                         |  |
| Frant Program Function or Activity                   | CFDA             | Number                             | Federal     |              | Non-Federal         | Tot                     |  |
| Community Health Centers                             | 9                | 3.224                              | \$0.00      |              | \$0.00              | \$0.0                   |  |
| Update Sub Program                                   | Total:           |                                    | \$0.00      |              | \$0.00              | \$0.0                   |  |
| Section B - Budget Categories                        |                  |                                    |             |              |                     | 🔗 Updat                 |  |
| biad Class Categories                                | Grant Prog       | Grant Program Function or Activity |             |              |                     | Tota                    |  |
| oject Class Categories                               | Fed              | ieral                              | Non-Federal |              |                     | Total                   |  |
| ersonnel                                             | 1                | 0.00                               |             | \$0.0        | 00                  | \$0.0                   |  |
| ringe Benefits                                       | 1                | \$0.00                             |             | \$0.0        | 00                  | \$0.0                   |  |
| ravel                                                | 1                | 50.00                              |             | \$0.0        | 00                  | \$0.0                   |  |
| quipment                                             | 1                | 0.00                               |             | \$0.0        | 00                  | \$0.0                   |  |
| upplies                                              | 1                | 50.00                              |             | \$0.0        | 00                  | \$0.0                   |  |
| ontractual                                           | 1                | 0.00                               |             | \$0.0        | 00                  | \$0.0                   |  |
| onstruction                                          | 1                | 50.00                              |             | \$0.0        | 00                  | \$0.0                   |  |
| ther                                                 |                  | 0.00                               |             | \$0.0        | 00                  | \$0.0                   |  |
| otal Direct Charges                                  |                  | \$0.00                             |             | \$0.0        | 00                  | \$0.0                   |  |
| ndirect Charges                                      |                  | 0.00                               |             | \$0.0        | 00                  | \$0.0                   |  |
| otal                                                 |                  | \$0.00                             |             | \$0.0        | 00                  | \$0.0                   |  |
| ection C - Non Federal Resources                     |                  |                                    |             |              |                     | 🅜 Updat                 |  |
| Grant Program Function or Activity                   | Applicant        | State                              | Local       | Other        | Program Income      | Tota                    |  |
| community Health Centers                             | \$0.00           | \$0.00                             | \$0.00      | \$0.00       | \$0.00              | \$0.0                   |  |
| otal:                                                | \$0.00           | \$0.00                             | \$0.00      | \$0.00       | \$0.00              | \$0.0                   |  |

- 1. Under Section A Budget Summary, click on the Update Sub-Program button (Figure 6, 1).
  - > The Sub-Programs Update page opens (Figure 7).

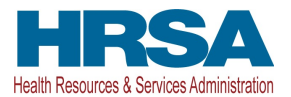

#### Figure 7: Sub-Programs – Update Page

| Sub Programs - Upd        | late                                       |                                                               |
|---------------------------|--------------------------------------------|---------------------------------------------------------------|
| NCC Progress Report 1     | Tracking # : Methods                       | Due Date: Due In: Due In: Days)   Section Status: Not Started |
| ▼ Resources 🖻             |                                            |                                                               |
| View                      |                                            |                                                               |
| NCC Progress Report   Las | st NoA Program Instructions NCC User Guide |                                                               |
| Select Sub Program(s)     |                                            |                                                               |
| Select                    | Program                                    | CFDA                                                          |
| $\mathbf{V}$              | Community Health Centers                   | 93.224                                                        |
|                           | Health Care for the Homeless               | 93.224                                                        |
|                           | Migrant Health Centers                     | 93.224                                                        |
|                           | Public Housing                             | 93.224                                                        |
| Cancel                    |                                            | Save and Continue                                             |

- 2. Select or de-select the sub-programs as applicable.
- 3. Click on the Save and Continue button.
  - a. The **Budget Details** form re-opens showing the selected sub-program(s) under Section A Budget Summary (Figure 8, 1).

#### Figure 8: Section A – Budget Summary showing addition of a sub-program

| Section A - Budget Summary         |             |                       |             | 2 Dpdate |
|------------------------------------|-------------|-----------------------|-------------|----------|
|                                    |             | New or Revised Budget |             |          |
| Grant Program Function or Activity | CFDA Number | Federal               | Non-Federal | Total    |
| Community Health Centers           | 93.224      | \$0.00                | \$0.00      | \$0.00   |
| Health Care for the Homeless       | 93.224      | \$0.00                | \$0.00      | \$0.00   |
| Update Sub Program                 | Total:      | \$0.00                | \$0.00      | \$0.00   |

- 4. To enter or update the budget information for each sub-program, click the Update button displayed in the right corner of the Section A Budget Summary header (Figure 8, 2).
  - The Budget Information (Support Year) Update page opens displaying Section A Budget Summary.

#### Figure 9: Budget Information (Support Year) – Update page for Section A – Budget Summary

| Budget Information (Support Year 14) - Upda                                          | ite          |     |                    |          |                       |                   |
|--------------------------------------------------------------------------------------|--------------|-----|--------------------|----------|-----------------------|-------------------|
| NCC Progress Report Tracking # :                                                     |              | Due | Date: In the lanet | (Due In: | Days)   Section Statu | s: Not Complete   |
| Resources Lf     View     NCC Progress Report   Last NoA   Program Instructions   NC | C User Guide |     |                    |          |                       |                   |
| Section A - Budget Summary                                                           |              |     |                    | New or F | Revised Burdnet       |                   |
| Grant Program Function or Activity                                                   | CFDA Number  |     | Federal            |          | Non-Federal           | Total             |
| Community Health Centers                                                             | 93.224       | S   | 0.00               | \$       | 0.00 2                | \$0.00            |
| Health Care for the Homeless                                                         | 93.224       | \$  | 0.00               | \$       | 0.00                  | \$0.00            |
| Total:                                                                               |              |     | \$0.00             |          | \$0.00                | \$0.00            |
| Cancel                                                                               |              |     |                    |          | I                     | Save and Continue |

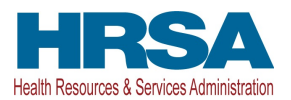

Update Total \$0.00 \$0.00 \$0.00 \$0.00 \$0.00 \$0.00 \$0.00 \$0.00 \$0.00 \$0.00 \$0.00 \$0.00

- Under the New or Revised Budget section, enter the amount of federal funds request for the upcoming budget period for each requested sub-program (CHC, MHC, HCH, and/or PHPC) (Figure 9, 1). In the Non-Federal column, enter the non-federal funds for the upcoming budget period for each selected sub-program (Figure 9, 2).
- 6. Click the Save and Continue button.
  - The Budget Details form re-opens displaying the updated New or Revised Budget under Section A Budget Summary (Figure 10).

#### Figure 10: Section A – Budget Summary after Update

| Recommended Federal Budget: \$ 19 39 19 | 1           |                       | (05)-001    | ndeleven - delseleve deleven |  |
|-----------------------------------------|-------------|-----------------------|-------------|------------------------------|--|
| Section A - Budget Summary              |             |                       |             | 🔗 Update                     |  |
|                                         |             | New or Revised Budget |             |                              |  |
| Grant Program Function of Activity      | CFDA Number | Federal               | Non-Federal | Total                        |  |
| Community Health Centers                | 93.224      | \$100,000.00          | \$0.00      | \$100,000.00                 |  |
| Health Care for the Homeless            | 93.224      | \$176,567.00          | \$0.00      | \$176,567.00                 |  |
| Update Sub Program                      | Total:      | \$276,567.00          | \$0.00      | \$276,567.00                 |  |

**IMPORTANT NOTE:** The total New or Revised federal budget included in Section A – Budget Summary must be equal to the "Recommended Federal Budget" displayed on the **Budget Details** form (Figure 10, 1).

7. In Section B – Budget Categories, you must provide the federal and non-federal funding distribution across object class categories for the upcoming budget period. Click the Update button provided at the right corner of the Section B header (Figure 11).

| Section B - Budget Categories |                                    |             | 12 |
|-------------------------------|------------------------------------|-------------|----|
| Object Close Octoportes       | Grant Program Function or Activity |             |    |
| Object Class Categories       | Federal                            | Non-Federal |    |
| Personnel                     | \$0.00                             | \$0.00      |    |
| Fringe Benefits               | \$0.00                             | \$0.00      |    |
| Travel                        | \$0.00                             | \$0.00      |    |
| Equipment                     | \$0.00                             | \$0.00      |    |
| Supplies                      | \$0.00                             | \$0.00      |    |
| Contractual                   | \$0.00                             | \$0.00      |    |
| Construction                  | \$0.00                             | \$0.00      |    |
| Other                         | \$0.00                             | \$0.00      |    |
| Total Direct Charges          | \$0.00                             | \$0.00      |    |
| Indirect Charges              | \$0.00                             | \$0.00      |    |
| Total                         | \$0.00                             | \$0.00      |    |

#### Figure 11: Section B – Budget Categories

- The Budget Information (Support Year) Update page opens displaying Section B Budget Categories (Figure 12).
- 8. Enter the federal dollar amount for each applicable object class category under the federal column (Figure 12, 1).
- 9. Similarly, enter the non-federal dollar amount for each applicable object class category under the Non-Federal column (Figure 12, 2).

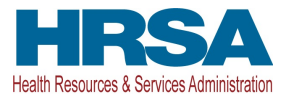

#### Figure 12: Budget Information (Support Year) – Update page for Section A – Budget Categories

| Note(s):<br>Total federal amount in Section B must be equal<br>Total non-federal amount in Section B must be equal | to the total new or revised budget, federal amou<br>qual to the total new or revised budget, non-fede | nt specified in budget summary (s<br>ral amount specified in budget su | section A) (\$276.567.00).<br>immary (section A) (\$0.00). |                                    |
|----------------------------------------------------------------------------------------------------|----------------------------------------------------------------------------------------------------|------------------------------------------------------------------------|------------------------------------------------------------|------------------------------------|
| NCC Progress Report Tracking # :                                                                                   | 5115                                                                                                  | 1                                                                      | Due Date: In In In Da                                      | ys)   Section Status: Not Complete |
| ▼ Resources I                                                                                                    |                                                                                                    |                                                                        |                                                            |                                    |
| View                                                                                                    |                                                                                                    |                                                                        |                                                            |                                    |
| NCC Progress Report   Last NoA   Program Ins                                                                       | tructions NCC User Guide                                                                              |                                                                        |                                                            |                                    |
|                                                                                                    |                                                                                                    |                                                                        |                                                            |                                    |
| Section B - Budget Categories                                                                                      |                                                                                                    |                                                                        |                                                            |                                    |
| Object Class Categories                                                                                            | Grant Program Function                                                                                |                                                                        |                                                            | Tota                               |
|                                                                                                    |                                                                                                    | Federal 1                                                              | Non-Federal                                                | 2                                  |
| Personnel                                                                                                    | \$                                                                                                    | 0.00                                                                   | \$ 0.00                                                    | \$0.0                              |
| Fringe Benefits                                                                                                    | \$                                                                                                    | 0.00                                                                   | \$ 0.00                                                    | \$0.0                              |
| Travel                                                                                                    | \$                                                                                                    | 0.00                                                                   | \$ 0.00                                                    | \$0.0                              |
| Equipment                                                                                                    | \$                                                                                                    | 0.00                                                                   | \$ 0.00                                                    | \$0.0                              |
| Supplies                                                                                                    | s                                                                                                    | 0.00                                                                   | \$ 0.00                                                    | \$0.0                              |
| Contractual                                                                                                    | s                                                                                                    | 0.00                                                                   | \$ 0.00                                                    | \$0.0                              |
| Construction                                                                                                    | 5                                                                                                    | 0.00                                                                   | \$ 0.00                                                    | \$0.0                              |
| Other                                                                                                    | \$                                                                                                    | 0.00                                                                   | \$ 0.00                                                    | \$0.0                              |
| Indirect Charges                                                                                                   | s                                                                                                    | 0.00                                                                   | \$ 0.00                                                    | \$0.0                              |
| Total Calculate Total                                                                                              |                                                                                                    | \$0.00                                                                 | \$0.00                                                     | \$0.0                              |
|                                                                                                    |                                                                                                    |                                                                        |                                                            |                                    |

#### **IMPORTANT NOTES:**

- The total federal amount in Section B Budget Categories must be equal to the total new or revised federal budget amount specified in Section A Budget Summary of the **Budget Details** form.
- The total non-federal amount in Section B Budget Categories must be equal to the total new or revised non-federal budget amount specified in Section A Budget Summary of the **Budget Details** form.
- 10. Click the Save and Continue button (Figure 12, 3) to navigate to the Budget Details form (Figure 6).
- 11. In Section C Non-Federal Resources, distribute the non-federal budget amount specified in Section A Budget Summary across the applicable non-federal resources. Click the Update button provided in the right corner of Section C header to do so (Figure 13, 1).

#### Figure 13: Section C – Non-Federal Resources

| Grant Program Function or Activity | Applicant | State  | Local  | Other  | Program Income | Total  |
|------------------------------------|-----------|--------|--------|--------|----------------|--------|
| Community Health Centers           | \$0.00    | \$0.00 | \$0.00 | \$0.00 | \$0.00         | \$0.00 |
| Health Care for the Homeless       | \$0.00    | \$0.00 | \$0.00 | \$0.00 | \$0.00         | \$0.00 |
| Total:                             | \$0.00    | \$0.00 | \$0.00 | \$0.00 | \$0.00         | \$0.00 |

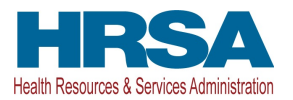

**IMPORTANT NOTE:** The total non-federal amount in Section C – Non-Federal Resources must be equal to the total new or revised non-federal budget amount specified in Section A – Budget Summary of the **Budget Details** form.

12. Click the Save and Continue button to proceed to the **Budget Narrative** form (Figure 14).

Figure 14: Budget Narrative form

| 🕏 Budget Narrative                                                                        |                                                                             |
|-------------------------------------------------------------------------------------------|-----------------------------------------------------------------------------|
| NCC Progress Report Tracking # : International                                            | Due Date: In Internet (Due In: Internet Days)   Section Status: Not Started |
| Resources C     View     NCC Progress Report Last NoA Program Instructions NCC User Guide |                                                                             |
| ▼ Budget Narrative (Minimum 1) (Maximum 2)                                                | 1 Attach File                                                               |
| No documents attached                                                                     | - Chi - NO                                                                  |
| Go to Previous Page                                                                       | Save Save and Continue                                                      |

- 13. On the **Budget Narrative** form, attach a budget justification narrative by clicking on the Attach File button (Figure 14, 1).
- 14. Click on the Save and Continue button to navigate to the **Program Specific Information Status Overview** page.

## **3. Completing the Program Specific Forms**

To access the program specific section of the progress report, you can choose one of the following options:

- On the NCC Progress Report Status Overview page, click on the Update link for the Program Specific Information line item (Figure 15, 1).
- Expand the left navigation menu if not already expanded by clicking the double arrows displayed near the form name at the top of the page (Figure 15, 2). Click on the Program Specific Information link in the left menu (Figure 15, 3).

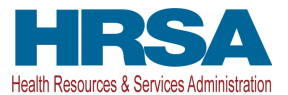

| ALL TASKS 2                                 | 3 NCC Progress Report - Status Overview                                                                                       |                                                        |                                    |
|---------------------------------------------|----------------------------------------------------------------------------------------------------|--------------------------------------------------------|------------------------------------|
| NCC Progress Report                         |                                                                                                    |                                                        |                                    |
| Overview Status                             | Note(s):<br>The table below shows the status of the progress report. The table below shows the status of the progress report. | The progress report is currently INCOMPLETE and cannot | be submitted in its current state. |
| Basic Information                           | ▼ NCC Progress Report Tracking # : INFERTION                                                                                  | Du                                                     | Je Date: In Progress               |
| K SF-PPR-2                                  | Grant Number: H80CS                                                                                                    | Original Deadline:                                     | Created On:                        |
| Budget Information                          | Project Officer:<br>Last Updated By:                                                                                          | Project Officer Email:                                 | Project Officer Contact #:         |
| K Budget Narrative                          | ▼ Resources Ľ                                                                                                    |                                                        |                                    |
| Program Specific Information     Appendices | 3 View<br>NCC Progress Report   Last NoA   Program Instructions                                                               | NCC User Guide                                         |                                    |
| Review and Submit<br>Review<br>Submit       | Users with Permissions on NCC Progress Report                                                                                 |                                                        |                                    |
| Other Functions                             | NCC Progress Report Status                                                                                                    |                                                        |                                    |
| Navigation                                  | Section                                                                                                    | Status                                                 | Options                            |
| Return to Submissions List                  | Basic Information                                                                                                    |                                                        |                                    |
|                                             | SF-PPR                                                                                                    | 💸 Not Started                                          | 🚱 Update                           |
|                                             | SF-PPR-2 (Cover Page Continuation)                                                                                            | 💸 Not Started                                          | 🕜 Update                           |
|                                             | Budget Information                                                                                                    |                                                        |                                    |
|                                             | Budget Details                                                                                                    | 💸 Not Started                                          |                                    |
|                                             | Support Year                                                                                                    | 💸 Not Started                                          | 🕜 Update                           |
|                                             | Budget Narrative                                                                                                    | 💸 Not Started                                          | 🕜 Update                           |
|                                             | Other Information                                                                                                    |                                                        |                                    |
|                                             | Program Specific Information                                                                                                  | 💸 Not Started                                          | Dpdate 1                           |
|                                             |                                                                                                    |                                                        |                                    |

Figure 15: Accessing the program specific information section of the NCC progress report

> The **Program Specific Information – Status Overview** page opens (Figure 16).

**IMPORTANT NOTE**: Click on the **Update** link for any form to start updating it. Once completed, click on the Save and Continue button to proceed to the next listed form.

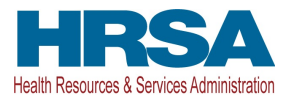

| · CONTRACTOR CONTRACTOR CONTRACTOR CONTRACTOR | Due Date:                                | (Due In: Days)   Program Specific Status: Not C | omplet |
|-----------------------------------------------|------------------------------------------|-------------------------------------------------|--------|
| Announcement Number:                          | Announcement Name: Health Center Program | Progress Report Type: Noncompeting Continuation |        |
| Grant Number:                                 | Target Population:                       | Current Project Period:                         |        |
| ▶ Resources Id                                |                                          |                                                 |        |
| Program Specific Information Status           |                                          |                                                 |        |
| Section                                       | Status                                   | Options                                         |        |
| Budget Information                            |                                          |                                                 |        |
| Form 3 - Income Analysis                      | 💸 Not Started                            | 🔂 Update 🛛 🛩                                    |        |
| Sites and Services                            |                                          |                                                 |        |
| Form 5A - Services Provided                   | 💸 Not Started                            |                                                 |        |
| Required Services                             | 💸 Not Started                            | 🚱 Update 🖙                                      |        |
| Additional Services                           | 💸 Not Started                            | 🕜 Update 🔫                                      |        |
| Specialty Services                            | 💸 Not Started                            | 🚱 Update 👒                                      |        |
| Form 5B - Service Sites                       | 💸 Not Started                            | 🚱 Update 👒                                      |        |
| Form 5C - Other Activities/Locations          | 💸 Not Started                            | 🕜 Update 🐨                                      |        |
| Scope Certification                           | 💸 Not Started                            | 🕼 Update 🚽                                      |        |
| Other Forms                                   |                                          |                                                 |        |
| Program Narrative Update                      | 💸 Not Started                            |                                                 |        |
| Environment and Organizational Capacity       | 💸 Not Started                            | 🕜 Update 👻                                      |        |
| Patient Capacity and Supplemental Awards      | 💸 Not Started                            | 🕜 Update 👒                                      |        |
| Clinical/Financial Performance Measures       | Not Started                              | 🔂 Update 🐡                                      |        |

## 3.1 Form 3 - Income Analysis

**Form 3: Income Analysis** projects program income, by source, for the upcoming budget period. This form comprises of the following sections:

- 1. <u>Payer Category</u> (Figure 17, 1)
- 2. <u>Comments/Explanatory Notes</u> (Figure 17, 2)

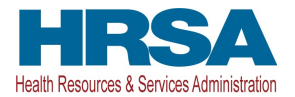

| · BOOM AND COMPANY PRESS                                                | the state of the                             | Due D                                                                                                    | ate: In the International (Due | In: Mays)   Section S                                                                                           | Status:        |
|-------------------------------------------------------------------------|----------------------------------------------|----------------------------------------------------------------------------------------------------|--------------------------------|----------------------------------------------------------------------------------------------------|----------------|
| Resources                                                               |                                              |                                                                                                    |                                |                                                                                                    |                |
| ields with <b>*</b> are required                                        | <b>J</b> 3                                   | A                                                                                                    | 5                              | ſ                                                                                                    | 57             |
| Payer Category                                                          | Patients By Primary<br>Medical Insurance (a) | Billable Visits (b)                                                                                             | Income Per Visit (c)           | Projected Income (d)                                                                                            | Prior FY Incom |
| Part 1: Patient Service Revenue - Program Income                        |                                              |                                                                                                    |                                |                                                                                                    |                |
| <ol> <li>Medicaid</li> </ol>                                            |                                              |                                                                                                    |                                |                                                                                                    |                |
| 2. Medicare                                                             |                                              |                                                                                                    |                                |                                                                                                    |                |
| 3. Other Public                                                         |                                              |                                                                                                    |                                |                                                                                                    |                |
| 4. Private                                                              |                                              |                                                                                                    |                                |                                                                                                    |                |
| • 5. Self Pay                                                           |                                              |                                                                                                    |                                |                                                                                                    |                |
| 6. Total (Lines 1 - 5) Calculate Total and Save                         | 1) V                                         | No. of the second second second second second second second second second second second second second second se | N/A                            | Name of the second second second second second second second second second second second second second second s |                |
| Part 2: Other Income - Other Federal, State, Local and Ot               | her Income                                   |                                                                                                    |                                |                                                                                                    |                |
| <ol> <li>7. Other Federal</li> </ol>                                    | N/A                                          | N/A                                                                                                    | N/A                            |                                                                                                    |                |
| * 8. State Government                                                   | N/A                                          | N/A                                                                                                    | N/A                            |                                                                                                    |                |
| * 9. Local Government                                                   | N/A                                          | N/A                                                                                                    | N/A                            |                                                                                                    |                |
| <ul> <li>10. Private Grants/Contracts</li> </ul>                        | N/A                                          | N/A                                                                                                    | N/A                            |                                                                                                    |                |
| 11. Contributions                                                       | N/A                                          | N/A                                                                                                    | N/A                            |                                                                                                    |                |
| • 12. Other                                                             | N/A                                          | N/A                                                                                                    | N/A                            |                                                                                                    |                |
| <ul> <li>13. Applicant (Retained Earnings)</li> </ul>                   | N/A                                          | N/A                                                                                                    | N/A                            |                                                                                                    |                |
| 14. Total Other (Lines 7 - 13) Calculate Total and Save                 | N/A                                          | N/A                                                                                                    | N/A                            | New March                                                                                                    |                |
| Total Non-Federal (Non-section 330) Income (Program Inc                 | come Plus Other)                             |                                                                                                    |                                |                                                                                                    |                |
| 15. Total Non-Federal Income (Lines 6 + 14)<br>Calculate Total and Save | N/A                                          | N/A                                                                                                    | N/A                            |                                                                                                    |                |
| Comments/Explanatory Notes (if applicable)                              |                                              |                                                                                                    |                                |                                                                                                    |                |
| A                                                                       | al an Ian                                    |                                                                                                    |                                |                                                                                                    |                |

#### 3.1.1 Completing the Payer Category section

The Payer Category section is further divided into the following sub-sections:

- Part 1: Patient Service Revenue Program Income
- Part 2: Other Income Other Federal, State, Local and Other Income
- Total Non-Federal (Non-section 330) Income (Program Income Plus Other)

To complete the **Payer Category** section, follow the steps below:

- 1. In column (a), provide the number of Patients by Primary Medical Insurance for each payer category. Enter 0 if not applicable (Figure 17, 3).
- In column (b), provide the number of Billable Visits that is greater than or equal to the number of Patients by Primary Medical Insurance, i.e. column (a), for each payer category. Enter 0 if not applicable (Figure 17, 4).
- In column (c), provide the amount of Income per Visit for each payer category. Enter 0 if not applicable. (Figure 17, 5).

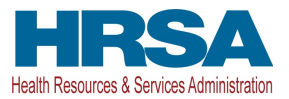

- 4. In column (d), provide the amount of Projected Income for each payer category. Enter 0 if not applicable (Figure 17, 6).
- 5. In column (e), provide the amount of Prior FY Income. Enter 0 if not applicable (Figure 17, 7).
- Click the Calculate Total and Save button to calculate and save the values for each Payer Category in Part 1 (Figure 17, 8).

#### **IMPORTANT NOTES:**

- The number of Billable Visits in column (b) should be 0 if the number of Patients by Primary Medical Insurance in column (a) for a payer category is 0.
- The value in column (d) Projected Income for a payer category should be equal to the value calculated by multiplying column (b) – Billable visits by column (c) – Income per Visit for that category. If these values are not equal, provide an explanation in the <u>Comments/Explanatory Notes</u> box.
- The columns **Patients By Primary Medical Insurance (a)**, **Billable Visits (b)** and **Income Per Visit (c)** in Part 2 are disabled and set to 'N/A'.
- Click the Calculate Total and Save button in the Total Non-Federal (Non-section 330) Income (Program Income plus Other) section to calculate and save the values for each Payer Categories in Part 1 and 2 (Figure 17, 9).

#### 3.1.2 Completing the Comments/Explanatory Notes section

In this section, enter any comments/explanations related to this form (Figure 17, 2).

- 1. If the value for any payer category in Projected Income (d) is not equal to the value obtained by multiplying Billable Visits (d) with Income per Visit (c), provide an explanation in this section. Provide justification for each payer category for which these numbers are not equal. If these numbers are equal for all the payer categories, providing comments in this section is optional.
- 2. Click the Save and Continue button to save your work and proceed to the next form.

## 3.2 Form 5A – Services Provided

**Form 5A: Services Provided** is pre-populated with the services in the current H80 scope that HRSA has on file for your organization.

**Form 5A** will be non-editable. You will be required to visit the Required Services, Additional Services, and the Specialty Services sections at least once in order to change the status of the form to Complete.

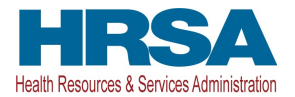

#### Figure 18: Form 5A - Services Provided

| Note(s):<br>Review the list of services retrieved from your scope on file as of "<br>Scope" button below to get your most recent scope on file. | . If there was a recent change | approved for your scope (e.g. through a Chang | e In Scope application), click the 'Refresh From |
|----------------------------------------------------------------------------------------------------|--------------------------------|-----------------------------------------------|--------------------------------------------------|
| an care to - instain tages community on any increasing                                                                                          |                                | Due Date: (Due In:                            | Days)   Section Status: Not Complete             |
| Resources C <sup>4</sup>                                                                                                    |                                |                                               |                                                  |
| Required Services Additional Services Specialty Services                                                                                        |                                |                                               |                                                  |
|                                                                                                    | Column I - Direct              | Column II - Formal Written                    | Column III - Formal Written Referral             |
| ervice Type                                                                                                    | (Health Center Pays)           | (Health Center Pays) (1)                      | (Health Center DOES NOT pay) ()                  |
| General Primary Medical Care 🕢                                                                                                    | [X]                            | [x]                                           | (_)                                              |
| Diagnostic Laboratory 🕕                                                                                                    | [X]                            | [X]                                           | [×]                                              |
| Diagnostic Radiology 🕕                                                                                                    | [_]                            | [_]                                           | [x]                                              |
| Screenings ④                                                                                                    | [×]                            | [×]                                           | [X]                                              |
| Coverage for Emergencies During and After Hours ()                                                                                              | [X]                            | [X]                                           | [X]                                              |
| Voluntary Family Planning 🕕                                                                                                    | [X]                            | [_]                                           | [×]                                              |
| Immunizations 🕕                                                                                                    | [X]                            | [X]                                           | [_]                                              |
| Well Child Services 🚯                                                                                                    | [×]                            | [×]                                           | [_]                                              |
| Gynecological Care 🚯                                                                                                    | [X]                            | [_]                                           | [X]                                              |
| Obstetrical Care 🚯                                                                                                    |                                |                                               |                                                  |
| Prenatal Care 🕕                                                                                                    | [_]                            | [X]                                           | [X]                                              |
| Intrapartum Care (Labor & Delivery) 🕢                                                                                                    | t_1                            | 1_1                                           | [X]                                              |
| Postpartum Care 🚯                                                                                                    | [_]                            | [X]                                           | [_]                                              |
| Preventive Dental ()                                                                                                    | [_]                            | [_]                                           | [X]                                              |
| Pharmaceutical Services ()                                                                                                    | [X]                            | [X]                                           | [X]                                              |
| HCH Required Substance Abuse Services (i)                                                                                                    | [_]                            | [_]                                           | [_]                                              |
| Case Management (i)                                                                                                    | [×]                            | t_1                                           | [×]                                              |
| Eligibility Assistance ()                                                                                                    | [X]                            | [_]                                           | [_]                                              |
| Health Education ()                                                                                                    | [×]                            | 1_1                                           | [x]                                              |
| Outreach ()                                                                                                    | [×]                            | [_]                                           | [X]                                              |
| Transportation 🚯                                                                                                    | [×]                            | [X]                                           | [×]                                              |
| Translation 🚯                                                                                                    | [×]                            | [X]                                           | [_]                                              |
|                                                                                                    |                                |                                               | 3                                                |

If the pre-populated data on **Form 5A** does not reflect any recent approved scope changes, click the Refresh from Scope button to refresh the data and display the latest scope of project (**Figure 18, 1**).

Form 5A will be complete when the status of the **Required Services**, **Additional Services** and **Specialty** Services sections are all complete. The completed status of these sections is indicated with a green tick mark icon in the section tabs (Figure 18, 2).

After visiting all the sections on **Form 5A**, click the Continue button (**Figure 18**, **3**) to proceed to the next form.

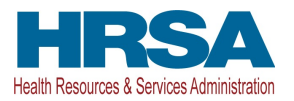

## 3.3 Form 5B – Service Sites

**Form 5B: Service Sites** is pre-populated with the sites in the current H80 scope that HRSA has on file for your organization.

**Form 5B** will be non-editable. You will be required to visit the form at least once in order to change the status of the form to Complete.

| Review the list of activities and locat<br>'Refresh From Scope' button below | tions retrieved from your scope on file<br>to get your most recent scope on file                                                                                                    | e as of ' . If the    | re was a recent change approved f | or your scope (e.g. through a Change In Scope applicati | on), click the |
|------------------------------------------------------------------------------|----------------------------------------------------------------------------------------------------|-----------------------|-----------------------------------|---------------------------------------------------------|----------------|
| ananti imerani ime                                                           | AND TAXABLE IN CAMPACTURES                                                                                                    |                       | Due Date:                         | (Due In: Days)   Section Status                         | s: Not Starte  |
| Resources 🗹                                                                  |                                                                                                    |                       |                                   |                                                         |                |
| Refresh From Scope                                                           |                                                                                                    |                       |                                   |                                                         |                |
| Ixisting Sites in Scope                                                      |                                                                                                    |                       |                                   |                                                         |                |
| Site Name                                                                    | Physical Address                                                                                                    | Service Site Type     | Location Type                     | Perfomance Site Address Category                        | Options        |
| NAMES AND ADDRESS OF TAXABLE PARTY.                                          | ALCOLUMN AND ADDRESS                                                                                                    | Service Delivery Site | Seasonal                          | Accurate 2                                              | View 🔻         |
| 100.001000-000-000                                                           | CONTRACTOR OF A                                                                                                    | Service Delivery Site | Permanent                         | Accurate                                                | View 👻         |
| 100.00-000-000                                                               | The second second secon | Service Delivery Site | Permanent                         | Accurate                                                | View 👻         |

#### Figure 19: Form 5B - Service Sites

If the pre-populated data on **Form 5B** does not reflect any recent approved scope changes, click the Refresh from Scope button to refresh the data and display the latest scope of project (**Figure 19, 1**). If you need to view the details of a particular site displayed on this form, you can do so by clicking on the **View** link (**Figure 19, 2**).

Click the Save and Continue button on **Form 5B** to proceed to the next form.

## 3.4 Form 5C - Other Activities/Locations

**Form C – Other Activities/Locations** is pre-populated with the activities/locations in the current H80 scope that HRSA has on file for your organization.

**Form 5C** will be non-editable. You will be required to visit this form at least once in order to change the status of the form to Complete.

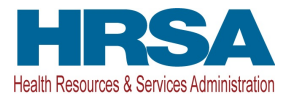

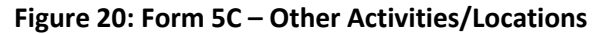

| Note(s):     Review the list of ad     Scope' button below | ctivities and locations retrieved from your scope on file as of 7                                                                                                    | . If there was a recent change approved for your scope (e. | g. through a Change in Scope application), click the 'Refresh From |
|------------------------------------------------------------|----------------------------------------------------------------------------------------------------|------------------------------------------------------------|--------------------------------------------------------------------|
| Resources Id                                               | THE OWNER AND TRANSPORTED AND ADDRESS OF A DESCRIPTION OF A DESCRIPTION OF A | Due Date:                                                  | (Due In: Days)   Section Status:                                   |
| 3 Refresh From Scope                                       | <b>]</b> 1                                                                                                    |                                                            |                                                                    |
| Activity/Location Inform                                   | nation                                                                                                    |                                                            |                                                                    |
| Type of Activity                                           | Frequency of Activity                                                                                                    | Description of Activity                                    | Type of Location(s) where Activity is Conducted                    |
| Y                                                          | Y                                                                                                    | Y                                                          | Y                                                                  |
|                                                            |                                                                                                    | An even of the local sector and the press.                 |                                                                    |
|                                                            |                                                                                                    | STATISTICS.                                                |                                                                    |
|                                                            |                                                                                                    |                                                            |                                                                    |
|                                                            |                                                                                                    |                                                            |                                                                    |
|                                                            |                                                                                                    |                                                            |                                                                    |
|                                                            |                                                                                                    |                                                            |                                                                    |
|                                                            |                                                                                                    |                                                            |                                                                    |
|                                                            |                                                                                                    | and memory down in success of                              |                                                                    |

If the pre-populated data on **Form 5C** does not reflect any recent approved scope changes, click the Refresh from Scope button to refresh the data and display the latest scope of project (**Figure 20, 1**).

Click the Continue button on Form 5C to proceed to the next form.

## 3.5 Scope Certification

The **Scope Certification** form requires you to certify if the H80 scope of your organization, as displayed in <u>Form 5A: Services Provided</u> and <u>Form 5B: Service Sites</u> of this progress report, is correct.

| Scope Certification                                                                                                    |                                                                                                    |
|----------------------------------------------------------------------------------------------------|----------------------------------------------------------------------------------------------------|
| <ul> <li>An other to contract only constituents? Column - Reconstituents</li> </ul>                                                                                                    | Due Date: (Due In: Days)   Section Status: Not Started                                                                                                    |
| ▶ Resources ☑                                                                                                    |                                                                                                    |
| ields with * are required                                                                                                    |                                                                                                    |
| 1. Scope of Project Certification - Services – Select only one below                                                                                                    |                                                                                                    |
| O By checking this option, I certify that I have reviewed my Form 5A: Services Provided and it accurately O By checking this option, I certify that I have reviewed my Form 5A: Services Provided and It requires cf      | reflects all services and service delivery methods included in my current approved scope of project.<br>anges that I have submitted through the change in scope process. |
| 2. Scope of Project Certification - Sites – Select only one below                                                                                                    |                                                                                                    |
| O By checking this option, I certify that I have reviewed my Form 5B: Service Sites and it accurately refle<br>O By checking this option, I certify that I have reviewed my Form 5B: Service Sites and it requires change | ts all sites included in my current approved scope of project.<br>so that I have submitted through the change in scope process.                                          |
|                                                                                                    |                                                                                                    |
| Go to Previous Page                                                                                                    | Save Save and Continu                                                                                                    |

Figure 21: Scope Certification

To complete this form, follow the steps below:

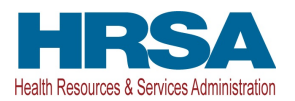

- Select an option to certify that the <u>Form 5A: Services Provided</u> form of this FY 2017 NCC/BPR progress report accurately reflects all services and service delivery methods included in your current approved project scope or that it requires changes that you submitted through the Change in Scope process (Figure 21, 1).
- 2. Select an option to certify that the <u>Form 5B: Service Sites</u> form of this FY 2017 NCC/BPR progress report accurately reflects all sites included in your current approved project scope or that it requires changes that you submitted through the Change in Scope process (Figure 21, 2).
- 3. Click the Save and Continue button to save the information and proceed to the next form.

## 3.6 Program Narrative Update

The **Program Narrative Update** form addresses progress and changes that have impacted the community/target population and the award recipient organization over the past year. It also addresses the award recipient's plans for the upcoming FY 2017 budget period. This form is comprised of the following sections:

- 1. Environment and Organizational Capacity
- 2. <u>Patient Capacity and Supplemental Awards</u>
- 3. <u>Clinical/Financial Performance Measures</u>

#### 3.6.1 Completing Environment and Organizational Capacity

Figure 22: Program Narrative Update (Environment and Organizational Capacity)

| Note(s):<br>Describe the progress made from the beginning of a grantee's FY 2016 budget period until the date of<br>2017 budget period.                                                                                                    | I BPR submission, the expected progress for the remainder of the budget period, and any projected changes for the F |
|----------------------------------------------------------------------------------------------------|----------------------------------------------------------------------------------------------------|
|                                                                                                    | Due Date: (Due In: Days)   Section Status: Not Complete                                                             |
| ▶ Resources ピ                                                                                                    |                                                                                                    |
| ields with * are required                                                                                                    |                                                                                                    |
| Environment and Organizational Capacity     Patient Capacity and Supplemental Awards     Environment                                                                                                    | Clinical/Financial Performance Measures                                                                             |
|                                                                                                    |                                                                                                    |
| Discuss changes in the region, state, and/or community over the past year that have directly imp<br>project's progress (e.g., changing service area demographics/shifting target population needs, chan<br>care providers in the service area, changes in key program partnerships, changes in insurance cov<br>Medicaid, Medicare and Children's Health Insurance Program (CHIP)).     Organizational Capacity | Approximately 2 pages (1) (Max 3000 Characters): 3000 Characters left.                                              |

To complete this section, follow the steps below:

Provide a narrative description for the Environment (Figure 22, 1) and Organizational Capacity (Figure 22, 2) sections.

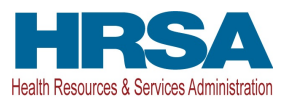

 Click the Save and Continue button (Figure 22, 3) to proceed to the Patient Capacity and Supplemental Awards section, OR click the Save button (Figure 22, 4) at the bottom of the Environment and Organizational Capacity section and select the Patient Capacity and Supplemental Awards tab below the Resources section (Figure 22, 5).

#### 3.6.2 Completing Patient Capacity and Supplemental Awards

The Patient Capacity and Supplemental Awards section of Program Narrative Update form consists of the following sub-sections:

- <u>Patient Capacity</u> (Figure 23)
- <u>Supplemental Awards</u> (Figure 24)
- <u>One-Time Funding</u> (Figure 25)

#### 3.6.2.1 Patient Capacity

In the **Patient Capacity** section, discuss the trend in unduplicated patients served and report progress in reaching the projected number of patients to be served in the identified categories. Explain key factors driving significant changes in patient numbers and any downward trends or limited progress towards the projected patient goals. (Figure 23).

To complete this section, follow the steps below:

1. Review the numbers populated in the **2013** - **2015 Patient Number** columns (Figure 23, 1, 2, 3). These numbers are populated from the respective UDS Reports that you previously submitted to HRSA.

#### **IMPORTANT NOTES:**

- For the **Total Unduplicated Patients** row (Figure 23, 4), the 2013 2015 Patient Numbers are prepopulated from Table 3a of the respective UDS Reports. If there is no data available to pre-populate, the system displays "Data not available" under these columns.
- For the **Special Populations** rows (Figure 23, 5), the 2013 2015 Patient Numbers are pre-populated from Table 4 of the respective UDS Reports. If there is no data available to pre-populate, the system displays "Data not available" under these columns.
- Since the **2013 Public Housing Residents Patients** data was not included in Table 4 of the UDS Report, this data is pre-populated from your previous BPR progress report, if available (Figure 23, 6). If data is not provided in this cell, provide 2013 Public Housing patient numbers, as applicable, for your health center.

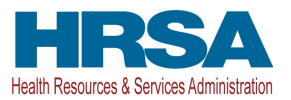

Figure 23: Patient Capacity

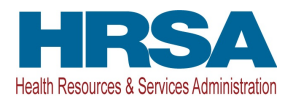

| Program Narrative Upo                                                                                                    | date - Patien                                                                                                    | t Capacit                                                                                                    | ty and Su                                                                                                    | upplementa                                                                                                    | l Awards                                                                                                    |                                                                                                    |                                                                                                    |                                                                                     |                                                                                                    |
|----------------------------------------------------------------------------------------------------|----------------------------------------------------------------------------------------------------|----------------------------------------------------------------------------------------------------|----------------------------------------------------------------------------------------------------|----------------------------------------------------------------------------------------------------|----------------------------------------------------------------------------------------------------|----------------------------------------------------------------------------------------------------|----------------------------------------------------------------------------------------------------|-------------------------------------------------------------------------------------|----------------------------------------------------------------------------------------------------|
| Note(s):     Describe the progress made fr     2017 budget period.                                                                                                    | rom the beginning                                                                                                    | of a grantee's                                                                                                    | FY 2016 bu                                                                                                    | idget period until                                                                                                    | the date of BPR su                                                                                                   | bmission, the exp                                                                                     | ected progress fo                                                                                       | r the remainder                                                                     | of the budget period, and any projected changes for the FY                                                                                                    |
| • 10110011: COMOTIVECO                                                                                                    | SAMALAN ET TIMES                                                                                                    | 1.11.1881                                                                                                    | 1000                                                                                                    |                                                                                                    |                                                                                                    |                                                                                                    | Due Date:                                                                                               | (Du                                                                                 | e In: Days)   Section Status: Not Complete                                                                                                    |
| Resources                                                                                                    |                                                                                                    |                                                                                                    |                                                                                                    |                                                                                                    |                                                                                                    |                                                                                                    |                                                                                                    |                                                                                     |                                                                                                    |
| Fields with * are required                                                                                                    |                                                                                                    |                                                                                                    |                                                                                                    |                                                                                                    |                                                                                                    |                                                                                                    |                                                                                                    |                                                                                     |                                                                                                    |
| K Environment and Organizationa                                                                                                    | l Capacity 🛛 💸 I                                                                                                    | Patient Capa                                                                                                    | city and Sup                                                                                                    | pplemental Awa                                                                                                    | rds 💸 Clinical/                                                                                                    | Financial Perform                                                                                     | ance Measures                                                                                           |                                                                                     |                                                                                                    |
| ▼ Patient Capacity                                                                                                    |                                                                                                    |                                                                                                    |                                                                                                    |                                                                                                    |                                                                                                    |                                                                                                    |                                                                                                    |                                                                                     |                                                                                                    |
| * Referencing the % Change 2013                                                                                                    | -2015 Trend, % C                                                                                                    | hange 2014-2                                                                                                    | 2015, and %                                                                                                    | Progress Towa                                                                                                    | rd Goal columns:                                                                                                    |                                                                                                    |                                                                                                    |                                                                                     |                                                                                                    |
| <ul> <li>Discuss the trend in unduplica</li> <li>Explain key factors driving signature</li> </ul>                                                                                                    | ted patients serve<br>nificant changes in                                                                                                    | d and report p<br>n patient numb                                                                                             | progress in re<br>pers and any                                                                                    | eaching the project<br>downward trends                                                                                                  | cted number of pati<br>s or limited progres                                                                          | ents to be served<br>s towards the pro                                                                | in the identified c<br>jected patient goa                                                               | ategories.<br>Is.                                                                   |                                                                                                    |
| Notes:<br>• % Change and % Progress<br>• If you completed a BPR in<br>• 2013-2015 Patient Number<br>• The Projected Number of I                                                                                                    | s data are pre-poj<br>FY 2016, you car<br>data are pre-pop<br>Patients value is                                                                                             | pulated calcun<br>reference y<br>pulated from<br>pre-populate                                                                | Ilations base<br>our Patient<br>Table 3a in 1<br>d from the F                                                     | ed on UDS repo<br>Capacity progre<br>the UDS Report<br>Patient Target co                                                                | rting.<br>ess details via the<br>-<br>ommunicated to A                                                               | following link: F<br>uthorizing Offici                                                                | Y 2016 BPR Prog<br>al, Business Offi                                                                    | ress Report<br>cial, and Projec                                                     | t Director on April 21, 2016.                                                                                                    |
| Project Period: (Pre-populated free                                                                                                    | om most recent N                                                                                                    | lotice of Awa                                                                                                    | rd) 2                                                                                                    | 3                                                                                                    | 9                                                                                                    | 10                                                                                                    | [11]                                                                                                    | 7                                                                                   | 12                                                                                                    |
| Unduplicated Patients                                                                                                    | 2013 Patier<br>Number (j                                                                                                    | nt 2014 F<br>Numb                                                                                                    | Patient 2<br>per (j) I                                                                                            | 2015 Patient<br>Number 🚯                                                                                                    | % Change<br>2013-2015<br>Trend (1)                                                                                   | % Change<br>2014-2015                                                                                 | % Progress<br>toward Goal                                                                               | Projected<br>Number of                                                              | Patient Capacity Narrative<br>(for Current Project Period)                                                                                                    |
| 4                                                                                                    |                                                                                                    |                                                                                                    |                                                                                                    |                                                                                                    | itend 🕡                                                                                                    | itelia 🕡                                                                                              | U                                                                                                    | ratents                                                                             | Approximately 2 pages ④ (Max 3000 Characters):<br>3000 Characters left.                                                                                                    |
| Total Unduplicated Patients                                                                                                    | 100                                                                                                    |                                                                                                    |                                                                                                    | 100                                                                                                    |                                                                                                    |                                                                                                    |                                                                                                    |                                                                                     | ~                                                                                                    |
|                                                                                                    |                                                                                                    |                                                                                                    |                                                                                                    |                                                                                                    |                                                                                                    |                                                                                                    |                                                                                                    |                                                                                     | ~                                                                                                    |
| Notes:<br>2013 - 2015 Patient Numbe<br>The Projected Number of I<br>the start of the current pro-<br>on when you last complete<br>If pre-populated patient pr<br>% Change and % Progress<br>2014 and 2015 public hous<br>2016 BPR progress report | er data are pre-po<br>Patients column I<br>oject period. See i<br>ed a SAC applica<br>ojections are not<br>s data are pre-poj<br>sing patient data<br>, if available. If da | opulated from<br>is pre-popula<br>the frequent<br>tion.<br>: accurate, pr<br>pulated calcu<br>are pre-popu<br>ata is not pro | n Table 4 of t<br>ited from the<br>y asked que<br>ovide adjust<br>ulations base<br>ulated from L<br>vided in this | the UDS Report.<br>e patient project<br>sstions on the B<br>ted projections<br>ed on UDS repo<br>UDS. Since the 2<br>s cell, provide 20 | tion in the applical<br>PR Technical Assi<br>and explanation ir<br>rting.<br>2013 public housin<br>013 public housin | tion that initiated<br>istance Webpag<br>In the Patient Cap<br>Ing patient data w<br>g patient number | l your current pro<br>e for details on th<br>eacity Narrative s<br>as not included<br>rs, as applicable | oject period (S/<br>te selected sup<br>ection.<br>In Table 4 of th<br>from your hea | AC) plus selected supplemental funding awarded after<br>plemental funding patient projections included based<br>a UDS Report, this data is pre-populated from the FY<br>th center data. |
| Project Period: (Pre-populated fro                                                                                                    | om most recent N                                                                                                    | lotice of Awa                                                                                                    | ird)                                                                                                    |                                                                                                    |                                                                                                    |                                                                                                    |                                                                                                    |                                                                                     |                                                                                                    |
| Special Populations                                                                                                    | 2013<br>Patient<br>Number<br>(j)                                                                                                    | 2014<br>Patient<br>Number<br>(j)                                                                                             | 2015<br>Patient<br>Number<br>(j)                                                                                  | % Change<br>2013-2015<br>Trend ④                                                                                                    | % Change<br>2014-2015<br>Trend ④                                                                                     | % Progress<br>toward Goa<br>(                                                                         | Projecteo<br>Pa                                                                                         | l Number of<br>tients                                                               | Patient Capacity Narrative<br>(for Current Project Period)                                                                                                    |
| 5                                                                                                    |                                                                                                    |                                                                                                    |                                                                                                    |                                                                                                    |                                                                                                    |                                                                                                    |                                                                                                    |                                                                                     | Approximately 2 pages (i) (Max 3000 Characters):                                                                                                    |
| Total Migratory and Seasonal<br>Agricultural Worker Patients                                                                                                    |                                                                                                    |                                                                                                    |                                                                                                    |                                                                                                    |                                                                                                    |                                                                                                    |                                                                                                    | <b>i</b> -8                                                                         | 3000 Characters left.                                                                                                    |
|                                                                                                    |                                                                                                    |                                                                                                    |                                                                                                    |                                                                                                    |                                                                                                    |                                                                                                    |                                                                                                    |                                                                                     | Annrovimately 2 pages (*) (May 3000 Characters):                                                                                                    |
|                                                                                                    |                                                                                                    |                                                                                                    |                                                                                                    |                                                                                                    |                                                                                                    |                                                                                                    |                                                                                                    |                                                                                     | 3000 Characters left.                                                                                                    |
| Total People Experiencing<br>Homelessness Patients                                                                                                    |                                                                                                    |                                                                                                    | -                                                                                                    | 10.776                                                                                                    | 10.100                                                                                                    | 10,770                                                                                                |                                                                                                    | ٩                                                                                   | Ô                                                                                                    |
|                                                                                                    | 6                                                                                                    |                                                                                                    |                                                                                                    |                                                                                                    |                                                                                                    |                                                                                                    |                                                                                                    |                                                                                     | Approximately 2 pages ④ (Max 3000 Characters):                                                                                                    |
| Total Public Housing Resident<br>Patients                                                                                                    |                                                                                                    |                                                                                                    |                                                                                                    |                                                                                                    |                                                                                                    |                                                                                                    |                                                                                                    | ٩                                                                                   |                                                                                                    |

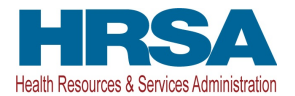

2. Review the numbers populated in the **Projected Number of Patients** column (Figure 23, 7).

#### **IMPORTANT NOTES**:

- For the **Total Unduplicated Patients** row (Figure 23, 4), the **Projected Number of Patients** value is prepopulated from the Patient Target data communicated to all Authorizing Officials, Business Officials, and Project Directors on April 21, 2016.
- For the **Special Populations** rows (Figure 23, 5), the **Projected Number of Patients** values are prepopulated from the patient projections in the application that initiated your current project period (SAC), plus selected supplemental funding awarded after the start of the current project period. Hover over the information icons (Figure 23, 8) for each row to see how the values are being compiled.
- Review the values displayed in the % Change 2013-2015 Trend (Figure 23, 9), % Change 2014-2015 Trend (Figure 23, 10), and % Progress Toward Goal (Figure 23, 11) columns. The system calculates these values using the numbers displayed in the corresponding columns.

#### **IMPORTANT NOTES**:

- To view the formulas used to calculate these system calculated values, hover over the information icons displayed for those columns headers.
- If data is not available for any of the corresponding columns that are used in the formulas, "Data not available" is displayed for the system calculated fields for that patient category.
- 4. In the Patient Capacity Narrative column (Figure 23, 12), provide a narrative describing your progress for each patient category by referencing the numbers displayed in the % Change 2013-2015 Trend, % Change 2014-2015 Trend, and % Progress Toward Goal columns. If pre-populated patient numbers or projections are not accurate, adjusted projections should also be provided and explained in the Patient Capacity Narrative column.

#### 3.6.2.2 Supplemental Awards

In the **Supplemental Awards** section, discuss the progress made in implementing recent supplemental Health Center Program awards (Figure 24).

To complete this section, follow the steps below:

- 1. Review the information provided under the **Programmatic Goal** column (Figure 24, 1).
- 2. Review the numbers provided under the **Numeric Goal** column for all the Supplemental Awards that you received (Figure 24, 2).

#### **IMPORTANT NOTES**:

• The numbers displayed in the **Numeric Goal** column are pre-populated from the awarded Supplemental application. "Not Applicable" is displayed under this column for any Supplemental Awards that you did not receive.

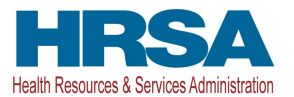

## • Hover over the information icons for each Supplemental Award to see where the Numeric Goals are being pre-populated from (Figure 24, 3).

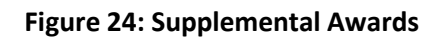

| Discuss progress made in implementing recen                                                     | t supplemental Health Center Pro                     | gram awards. For each of the follo | wing, as applicable, provide cu                 | urrent data in the Numeric Progress Toward Goal column.                   |
|-------------------------------------------------------------------------------------------------|------------------------------------------------------|------------------------------------|-------------------------------------------------|---------------------------------------------------------------------------|
| upplemental Award Narrative column, describe:                                                   |                                                      |                                    |                                                 |                                                                           |
| <ul> <li>Progress toward goals;</li> <li>Key contributing and restricting factors im</li> </ul> | pacting progress toward goals; a                     | nd                                 |                                                 |                                                                           |
| Plans for sustaining progress and/or over                                                       | coming barriers to ensure goal ac                    | hievement.                         | 4                                               | 5                                                                         |
| /pe of Supplemental Award                                                                       | Programmatic Goal                                    | Numeric Goal (if applicable)       | Numeric Progress toward<br>goal (as applicable) | Supplemental Award Narrative                                              |
|                                                                                                 |                                                      |                                    |                                                 | Approximately 2 pages (1) (Max 3000 Characters): 3000<br>Characters left. |
| 2014 NAP Satallita Grant                                                                        | Achieve operational status                           | Not Applicable                     | Not Applicable                                  |                                                                           |
|                                                                                                 | patients                                             | not oppicable                      | norrippicable                                   |                                                                           |
|                                                                                                 |                                                      |                                    |                                                 |                                                                           |
|                                                                                                 |                                                      |                                    |                                                 | Approximately 2 pages (1) (Max 3000 Characters): 3000                     |
|                                                                                                 | Achieve operational status                           |                                    |                                                 | Characters left.                                                          |
| Y 2015 NAP Satellite Grant 🕕                                                                    | and increase number of                               | Not Applicable                     | Not Applicable                                  |                                                                           |
|                                                                                                 | patients                                             |                                    |                                                 |                                                                           |
|                                                                                                 |                                                      |                                    |                                                 | Approximately 2 pages (1) (Max 3000 Characters): 3000                     |
|                                                                                                 | Increase the number of                               |                                    |                                                 | Characters left.                                                          |
| Y 2014 Behavioral Health Integration (BHI)                                                      | patients with access to                              | Not Applicable                     | Not Applicable                                  |                                                                           |
| appenental 🕖                                                                                    | integrated benavioral nealth                         |                                    |                                                 |                                                                           |
|                                                                                                 |                                                      |                                    |                                                 |                                                                           |
|                                                                                                 |                                                      |                                    |                                                 | Approximately 2 pages 🛈 (Max 3000 Characters): 3000                       |
| V 2015 Behavioral Health Integration (BHI)                                                      | Increase the number of<br>patients with access to    |                                    |                                                 | Characters left.                                                          |
| upplemental (i)                                                                                 | integrated behavioral health                         | Not Applicable                     | Not Applicable                                  |                                                                           |
|                                                                                                 | care                                                 |                                    |                                                 |                                                                           |
|                                                                                                 |                                                      |                                    |                                                 | Approvimately 2 pages (1) (Max 2000 Characters): 2000                     |
|                                                                                                 |                                                      |                                    |                                                 | Characters left.                                                          |
| Y 2014 Expanded Services (ES) Supplemental                                                      | patients and expanded                                | Unduplicated Patients:             |                                                 |                                                                           |
| y .                                                                                             | services                                             |                                    |                                                 |                                                                           |
|                                                                                                 |                                                      |                                    |                                                 |                                                                           |
|                                                                                                 |                                                      |                                    |                                                 | Approximately 2 pages () (Max 3000 Characters): 3000                      |
| Y 2015 Expanded Services (ES) Supplemental                                                      | Increase the number of                               | Hadra Bartad Ballanta              |                                                 |                                                                           |
| )                                                                                               | services                                             | Unduplicated Patients:             |                                                 |                                                                           |
|                                                                                                 |                                                      |                                    |                                                 |                                                                           |
|                                                                                                 |                                                      |                                    |                                                 | Approximately 2 pages (1) (Max 3000 Characters): 3000                     |
| V 2046 Publishen Abuse Procession (P                                                            | Increase the number of                               | hist do-Washing                    | Net Arritechie                                  | Charactero rett.                                                          |
| T 2010 SUDSTANCE ADUSE EXPANSION ()                                                             | patients receiving substance<br>abuse services       | Not Applicable                     | Not Applicable                                  |                                                                           |
|                                                                                                 |                                                      |                                    |                                                 |                                                                           |
|                                                                                                 |                                                      |                                    |                                                 | Approximately 2 pages (1) (Max 3000 Characters): 3000                     |
|                                                                                                 | Increase the percentage of<br>health center patients |                                    |                                                 | Characters left.                                                          |
| Y 2016 Oral Health Expansion 🕕                                                                  | receiving dental services at                         | Not Applicable                     | Not Applicable                                  |                                                                           |
|                                                                                                 |                                                      |                                    |                                                 |                                                                           |

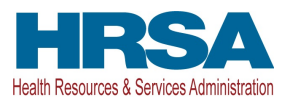

- 3. In the **Numeric Progress Toward Goal** column (Figure 24, 4), you may report numeric progress for the awarded supplemental application. "Not Applicable" is displayed under this column for any Supplemental awards that you did not receive.
- 4. In the **Supplemental Award Narrative** column (Figure 24, 5), provide a narrative progress towards goals for each award that you received. Describe the key contributing and restricting factors toward meeting the goals, and plans for sustaining progress or overcoming barriers. Comments are not required for awards you did not receive.

#### 3.6.2.3 One-Time Funding Awards

In the **One-Time Funding Awards** section, use the Activities column (Figure 25, 1) discuss the activities for which the funds were used and the impact on the organization. If you did not receive a One-Time Funding Award, "Not applicable" may be entered in the Activities column. Visit the <u>BPR Technical Assistance</u> <u>Webpage</u> for a list of recipients for each noted one-time award.

| ype of One-Time Funding Award                         | Allowable Activities                                                                                             | Activities                                                                                                    |
|-------------------------------------------------------|----------------------------------------------------------------------------------------------------|----------------------------------------------------------------------------------------------------|
|                                                       | Developing and improving health center quality improvement (QI) systems and<br>infrastructure:                   |                                                                                                    |
|                                                       | training staff     developing college and procedures                                                             | a and a set of the set of the set |
|                                                       | enterprise policies and procedures     enterprise policies and procedures     enterprise policies and procedures | Approximately 2 pages (1) (Max 3000 Characters): 3000 Characters left                                                                                                    |
|                                                       | <ul> <li>emancing realm mormation technology, certiled electronic realm record, and<br/>data sustems</li> </ul>  |                                                                                                    |
|                                                       | uala systems                                                                                                    |                                                                                                    |
|                                                       | <ul> <li>implemention targeted QL activities (including hiring consultants)</li> </ul>                           |                                                                                                    |
| Y 2015 Quality Improvement Assistance                 | <ul> <li>Implementing targeted of activities (including minig consumms)</li> </ul>                               |                                                                                                    |
| ecember 2014)                                         | Developing and improving care delivery systems:                                                                  |                                                                                                    |
|                                                       | <ul> <li>supplies to support care coordination, case management, and medication</li> </ul>                       |                                                                                                    |
|                                                       | management                                                                                                    |                                                                                                    |
|                                                       | developing contracts and formal agreements with other providers                                                  |                                                                                                    |
|                                                       | laboratory reporting and tracking                                                                                |                                                                                                    |
|                                                       | <ul> <li>training and workflow redesign to support team-based care</li> </ul>                                    |                                                                                                    |
|                                                       | · clinical integration of behavioral health, oral health, HIV care, and other services                           |                                                                                                    |
|                                                       | patient engagement activities                                                                                    |                                                                                                    |
|                                                       | Developing and improving health center QI systems and infrastructure:                                            |                                                                                                    |
|                                                       | <ul> <li>training staff</li> </ul>                                                                               |                                                                                                    |
|                                                       | developing policies and procedures                                                                               |                                                                                                    |
|                                                       | enhancing health information technology, certified electronic health record, and                                 | Approximately 2 pages (1) (Max 3000 Characters): 3000 Characters lef                                                                                                    |
|                                                       | data systems                                                                                                    |                                                                                                    |
|                                                       | data analysis                                                                                                    |                                                                                                    |
|                                                       | <ul> <li>Implementing targeted QI activities (including hiring consultants)</li> </ul>                           |                                                                                                    |
| Y 2015 Quality Improvement Assistance (August<br>115) | Developing and improving care delivery systems:                                                                  |                                                                                                    |
|                                                       | <ul> <li>supplies to support care coordination, case management and medication</li> </ul>                        |                                                                                                    |
|                                                       | management                                                                                                    |                                                                                                    |
|                                                       | <ul> <li>developing contracts and formal agreements with other providers</li> </ul>                              |                                                                                                    |
|                                                       | <ul> <li>laboratory reporting and tracking</li> </ul>                                                            |                                                                                                    |
|                                                       | <ul> <li>training and workflow redesign to support team-based care</li> </ul>                                    |                                                                                                    |
|                                                       | clinical integration of behavioral health, oral health, HIV care, and other services                             |                                                                                                    |
|                                                       | patient engagement activities                                                                                    |                                                                                                    |

#### Figure 25: One-Time Funding Awards

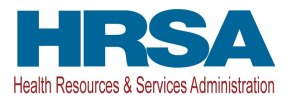

Save your information and proceed to the Clinical/Financial Performance Measures section.

#### **3.6.3 Completing Clinical/Financial Performance Measures**

In the **Clinical/Financial Performance Measures** section, discuss the trends and report progress for the performance measures listed in the following sub-sections:

- Perinatal Health (Figure 26, 1)
- Preventive Health Screenings and Services (Figure 26, 2)
- Chronic Disease Management (Figure 27, 1)
- Financial Measures (Figure 27, 2)
- Additional Measures (Figure 27, 3)

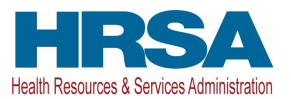

Figure 26: Clinical/Financial Performance Measures

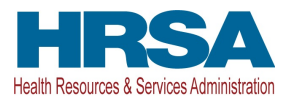

| rogram Narrative Update - C                                                                                                    | Clinical/Financia                                                                                                    | Performance M                                                                                                    | easures                                                                                                    |                                                                                                    |                                                                                                    |                                                                                                    |                         |
|----------------------------------------------------------------------------------------------------|----------------------------------------------------------------------------------------------------|----------------------------------------------------------------------------------------------------|----------------------------------------------------------------------------------------------------|----------------------------------------------------------------------------------------------------|----------------------------------------------------------------------------------------------------|----------------------------------------------------------------------------------------------------|-------------------------|
| Note(s):<br>Describe the progress made from the be<br>2017 budget period.                                                                                                    | eginning of a grantee's F                                                                                                    | Y 2016 budget period unt                                                                                                    | I the date of BPR submis                                                                                                    | sion, the expected progress                                                                                                    | a for the remainder of the b                                                                                                    | rudget period, and any pr                                                                               | ojected changes for the |
| AN OPPOTE CONTRACTORS COMMAND                                                                                                    | FT VERAL TH VALUE                                                                                                    | -                                                                                                    |                                                                                                    | Due Date:                                                                                                    | (Due In:                                                                                                    | Days)   Section S                                                                                       | Status: Not Comple      |
| Resources ピ                                                                                                    |                                                                                                    |                                                                                                    |                                                                                                    |                                                                                                    |                                                                                                    |                                                                                                    |                         |
| Is with * are required                                                                                                    |                                                                                                    |                                                                                                    |                                                                                                    |                                                                                                    |                                                                                                    |                                                                                                    |                         |
| Environment and Organizational Capacity                                                                                                    | Patient Capacity                                                                                                    | and Supplemental Award                                                                                                    | is 🧩 Clinical/Financ                                                                                                    | ial Performance Measure                                                                                                    | s                                                                                                    |                                                                                                    |                         |
| Clinical/Financial Performance Measure                                                                                                    | s                                                                                                    |                                                                                                    |                                                                                                    |                                                                                                    |                                                                                                    |                                                                                                    |                         |
| Referencing the % Change 2013-2015 T                                                                                                    | rend, % Change 2014-2                                                                                                    | 015, and % Progress To                                                                                                    | ward Goal columns:                                                                                                    |                                                                                                    |                                                                                                    |                                                                                                    |                         |
| Explain significant changes in any factors impacting performance. Main in the Chincal/Financial Performance a. Progress toward goals; b. Key contributing and restricting i. c. Plans for sustaining progress an every set of the set of the | of the performance me<br>intenance or improvem<br>ce Measures Narrative of<br>factors impacting/affec<br>d/or overcoming barrie<br>sure goals are not accuu<br>sure Narrative section.<br>rom the Projected Data<br>ta provided in the FV 2<br>is set their diabetes goo<br>cion. However, work sh<br>alants) data, the 2015 U | asures listed under eacl<br>leant in performance is e<br>column, describe the foi<br>tting progress toward ge<br>rate, adjusted goals chier<br>rate, adjusted goals sho<br>(by End of Project Perio<br>016 SAC/BPR, provide e<br>als and reported UDS da<br>ould continue in this pri<br>DS Report should serve | h of the live performance<br>xpected; decreasing trei<br>lowing as they relate to<br>bals; and<br>rement.<br>uid be provided and exp<br>ad) Measure Goal from y<br>percentage goal for th<br>ta based on different di<br>orify area and progress<br>as a useful resource. | e measure categories ann<br>nds or limited progress to<br>the data reported:<br>plained (e.g., goal for the<br>rour FY 2016 SAC/BPR.<br>end of the project perior<br>abetes measure definition<br>should be shown in the 2 | d discuss progress towar<br>owards the projected goa<br>diabetes measure has in<br>d.<br>ns, N/A will be shown for<br>2016 UDS report | rd reaching the project<br>ils must be explained.<br>creased based on impr<br>all fields, and narrative | ed goals, including ke  |
| Performance Measure                                                                                                    | 2013 Measures (i)                                                                                                    | 2014 Measures (1)                                                                                                    | 2015 Measures (E)                                                                                                    | % Change 2013-2015                                                                                                    | % Change 2014-2015                                                                                                    | % Progress toward                                                                                       | Measure Goals           |
| Access to prenatal care in 1st                                                                                                    |                                                                                                    |                                                                                                    |                                                                                                    | Trend 🕕                                                                                                    | Trend 🚯                                                                                                    | Goal 🕕                                                                                                  | -                       |
| trimester                                                                                                    | 1.000                                                                                                    | 10100                                                                                                    | 1000                                                                                                    | 11100                                                                                                    | 1000                                                                                                    | Ø                                                                                                    |                         |
| pproximately 1 page (8) (Max 3000 Char                                                                                                    | racters): 3000 Characte                                                                                                    | rs left.                                                                                                    |                                                                                                    |                                                                                                    |                                                                                                    |                                                                                                    |                         |
| reventive Health Screenings and Servic                                                                                                    | es                                                                                                    |                                                                                                    |                                                                                                    |                                                                                                    |                                                                                                    |                                                                                                    |                         |
| Performance Measure                                                                                                    | 2013 Measures (j)                                                                                                    | 2014 Measures 🕕                                                                                                    | 2015 Measures 🕕                                                                                                    | % Change 2013-2015                                                                                                    | % Change 2014-2015<br>Trend (i)                                                                                                    | % Progress toward<br>Goal (1)                                                                           | Measure Goals           |
| Oral Health (Sealants)                                                                                                    | Data not available                                                                                                    | Data not available                                                                                                    |                                                                                                    | Data not available                                                                                                    | Data not available                                                                                                    | 1000                                                                                                    | (100)                   |
| Weight assessment and counseling<br>for children and adolescents (ages<br>2-17)                                                                                                    | 10.000                                                                                                    | 365711                                                                                                    | 101100                                                                                                    | 1680                                                                                                    | 1486                                                                                                    | 10.000                                                                                                  | 100                     |
| Adult weight screening and follow<br>up                                                                                                    | 181716                                                                                                    | 10.000                                                                                                    | 10.000                                                                                                    | 1000                                                                                                    | (81.00)                                                                                                    | (8181)                                                                                                  | 1000                    |
| Tobacco Use Screening and<br>Cessation                                                                                                    | 100101-0080                                                                                                    | 10.000                                                                                                    | 1000                                                                                                    | Sections.                                                                                                    | 1040                                                                                                    | 100.071                                                                                                 | 10.001                  |
| Colorectal cancer screening (ages 50-75)                                                                                                    | (611(6))                                                                                                    | 1611000                                                                                                    | (8171)                                                                                                    | (6190)                                                                                                    | 10.000                                                                                                    | 11.000                                                                                                  | 100001                  |
| Cervical cancer screening (ages 21-64)                                                                                                    | 161000                                                                                                    | 101071                                                                                                    | 101000                                                                                                    | 1000                                                                                                    | 1986                                                                                                    | 101001                                                                                                  | 1100                    |
| Childhood immunizations (on or<br>before 3rd birthday)                                                                                                    | 101000                                                                                                    | 111000                                                                                                    | 10.007                                                                                                    | 11000                                                                                                    | 10070                                                                                                    | 101701                                                                                                  | 101001                  |
|                                                                                                    |                                                                                                    |                                                                                                    |                                                                                                    |                                                                                                    |                                                                                                    |                                                                                                    |                         |
| Measure Narrative                                                                                                    |                                                                                                    |                                                                                                    |                                                                                                    |                                                                                                    |                                                                                                    |                                                                                                    |                         |
| Measure Narrative                                                                                                    | acters): 3000 Character                                                                                                    | rs left.                                                                                                    |                                                                                                    |                                                                                                    |                                                                                                    |                                                                                                    |                         |

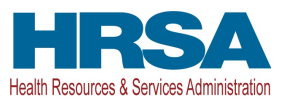

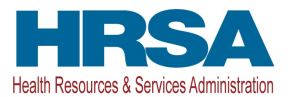

|                                                                                                    |                                                    |                            |                                                                 |                                                                                                    | a construction of the second second sec |                                                                 |                                                                     |
|----------------------------------------------------------------------------------------------------|----------------------------------------------------|----------------------------|-----------------------------------------------------------------|----------------------------------------------------------------------------------------------------|----------------------------------------------------------------------------------------------------|-----------------------------------------------------------------|---------------------------------------------------------------------|
| Performance Measure                                                                                                    | 2013 Measures 🛈                                    | 2014 Measures (i)          | 2015 Measures (i)                                               | % Change 2013-2015<br>Trend (i)                                                                                                    | % Change 2014-2015<br>Trend ()                                                                                                    | % Progress toward<br>Goal (i)                                   | Measure Goals                                                       |
| Asthma treatment – pharmacologic therapy (ages 5 – 40)                                                                                                    | (89572)                                            | (61.650)                   | 101000                                                          | 1080                                                                                                    | 1980.                                                                                                    | 10100                                                           | 10.001                                                              |
| Coronary artery disease (CAD) and<br>lipid-lowering therapy (adult)                                                                                                    | 10.007                                             | 10.000                     | 10.000                                                          | 1080                                                                                                    | 1000                                                                                                    |                                                                 | 10.00                                                               |
| Ischemic Vascular Disease (IVD)<br>and aspirin or other anti-thrombotic<br>therapy (adult)                                                                                                    |                                                    | 10.000                     | 10.000                                                          | 1000                                                                                                    | 1000                                                                                                    | 10101                                                           | 10.000                                                              |
| Blood pressure control (adult<br>hypertensive patients with blood<br>pressure < 140/90)                                                                                                    | 181718                                             | 1000                       | 1000                                                            | 1000                                                                                                    | 1070                                                                                                    | 0.00                                                            | 1000                                                                |
| Diabetes Control (diabetic patients<br>with HbA1c <= 9%)                                                                                                    | N/A                                                | N/A                        | N/A                                                             | N/A                                                                                                    | N/A                                                                                                    | N/A                                                             | N/A                                                                 |
| HIV Linkage to Care                                                                                                    | 1000000000                                         | 11000                      | Here's containers                                               | Here's comments                                                                                                    | 1944119-1040688                                                                                                    | 104110100000                                                    | 18120                                                               |
| Depression Screening and Follow<br>Up                                                                                                    | And comments                                       | 10.007                     | (81)(08)                                                        | 3411124                                                                                                    | 18891                                                                                                    | 184301                                                          | 1100                                                                |
| 2<br>ncial Measures                                                                                                    |                                                    |                            |                                                                 |                                                                                                    |                                                                                                    |                                                                 |                                                                     |
| Performance Measure                                                                                                    | 2013 Measures (i)                                  | 2014 Measures (i)          | 2015 Measures (i)                                               | % Change 2013-2015<br>Trend (4)                                                                                                    | % Change 2014-2015<br>Trend (i)                                                                                                    | % Progress toward<br>Goal (4)                                   | Measure Goals                                                       |
|                                                                                                    |                                                    |                            | Transfer to Statement                                           | 100.000                                                                                                    |                                                                                                    |                                                                 | 100101-0080                                                         |
| Total cost per patient                                                                                                    | 10011000                                           | 100.0000                   | 100.000                                                         |                                                                                                    |                                                                                                    |                                                                 |                                                                     |
| Total cost per patient<br>Medical cost per medical visit                                                                                                    | 100.000                                            | 1011000                    | 101001                                                          | 10.00                                                                                                    | 18171                                                                                                    | 101801                                                          | 10.141 1700                                                         |
| Total cost per patient<br>Medical cost per medical visit<br>Health Center Program Grant cost<br>per patient ()<br>easure Narrative<br>oximately 2 pages (4) (Max 3000 Chi                                                                                                    | aracters): 2999 Charact                            | ters left.                 | 101000                                                          | 800                                                                                                    | 8575                                                                                                    | 0.00                                                            | 10.10 1700<br>0.10 1700                                             |
| Total cost per patient<br>Medical cost per medical visit<br>Health Center Program Grant cost<br>per patient ()<br>sesure Narrative<br>oximately 2 pages (i) (Max 3000 Chr<br>Note(s):<br>If any of the Additional Measures Ii                                                                                                    | aracters): 2999 Charact                            | iers left.                 | e, answer 'No' to the qu                                        | estion 'Is this Performance                                                                                                    | ce Measure applicable?.                                                                                                    | Otherwise, answer 'Yes'                                         |                                                                     |
| Total cost per patient<br>Medical cost per medical visit<br>Health Center Program Grant cost<br>per patient ()<br>sasure Narrative<br>oximately 2 pages (I) (Max 3000 Chi<br>(Max 3000 Chi<br>(Max 300 Chi<br>(Max 300 Chi<br>(Max 30 | aracters): 2999 Charact<br>sted below are not appl | ters left.                 | e, answer 'No' to the qu<br>2015 Measures % 2                   | estion 'Is this Performance<br>Change 2013-<br>15 Trend (i) 2015 1                                                                 | ce Measure applicable?'.<br>nge 2014-<br>Trend (j) toward Go                                                                                                    | Otherwise, answer 'Yes'<br>ess<br>al () Measure Got             | Is This<br>Performan<br>e Measure<br>Applicable                     |
| Total cost per patient<br>Medical cost per medical visit<br>Health Center Program Grant cost<br>per patient ()<br>easure Narrative<br>oximately 2 pages (I) (Max 3000 Chi<br>(Max 3000 Chi<br>(Chi<br>(Chi<br>(Heatth) Increase the percent of<br>2 to 5 year olds who have had dental<br>anticipatory guidance (Includes a<br>dental provider) at a well child visit in<br>the measurement year (may 54% to<br>(Max 3000 Chi<br>(Max 3000 Chi<br>(Max 300 Chi<br>(Max 300 Chi<br>(Max 300               | aracters): 2999 Charact                            | Icable to you at this tim  | e, answer 'No' to the qu<br>2015 Measures % 20<br>Dat           | estion 'Is this Performance<br>Change 2013-<br>15 Trend (i) 2015 1<br>a not available Data no                                      | ce Measure applicable?'.<br>nge 2014- % Progr<br>frend (j) toward Go<br>t available Data not av                                                                                                    | Otherwise, answer 'Yes'<br>ess<br>al () Measure Gor<br>allable  | Is This<br>Performan<br>e Measure<br>Applicable<br>Yes No           |
| Total cost per patient<br>Medical cost per medical visit<br>Health Center Program Grant cost<br>per patient ()<br>easure Narrative<br>oximately 2 pages (I) (Max 3000 Chi<br>(Max 3000 Chi<br>(Max 3000          | aracters): 2999 Charact                            | IIcable to you at this tim | e, answer 'No' to the que<br>2015 Measures %, 4<br>20<br>20 Dat | estion 'Is this Performance<br>Change 2013-<br>15 Trend (i) 2015 1<br>a not available Data no<br>a not available Data no           | t available Data not av                                                                                                    | Otherwise, answer 'Yes'<br>ess<br>al () Measure Gor<br>allable  | Is This<br>Performan<br>e Measure<br>Applicable<br>Yes No<br>Yes No |
| Total cost per patient<br>Medical cost per medical visit<br>Health Center Program Grant cost<br>per patient ()<br>easure Narrative<br>oximately 2 pages () (Max 3000 Chi<br>(Max 3000 Chi<br>(Max 3000 C         | sted below are not appl                            | ters left.                 | e, answer 'No' to the que<br>2015 Measures %<br>20              | estion 'Is this Performance<br>Change 2013-<br>15 Trend (i) % Chan<br>2015 1<br>a not available Data no<br>a not available Data no | te Measure applicable?'.<br>nge 2014-<br>trend (j) % Progr<br>toward Gc<br>tt available Data not av                                                                                                    | Othenwise, answer 'Yes'<br>ess<br>al (j) Measure Goo<br>allable | Is This<br>Performan<br>e Measure<br>Applicable<br>Yes No<br>Yes No |
| Total cost per patient<br>Medical cost per medical visit<br>Health Center Program Grant cost<br>per patient ()<br>easure Narrative<br>oximately 2 pages (I) (Max 3000 Chi<br>Note(s):<br>If any of the Additional Measures II<br>(Oral Health) Increase the percent of<br>2 to 5 year olds who have had denia<br>onticipatory guidance (includes a<br>denial provider) at a well child visit in<br>the measurement year from 54% to<br>55%<br>(Oral Health) Percentage of children<br>age-6-9 years at "elevated" risk who<br>received a sealant on permanent first<br>molar tooth within the measurement<br>year.<br>Assure Narrative<br>oximately 1 page (I) (Max 3000 Char                                                                                                    | aracters): 2999 Charact                            | ters left.                 | e, answer 'No' to the qu<br>2015 Measures % 6<br>Dat            | estion 'Is this Performanc<br>Change 2013-<br>15 Trend (i) % Chai<br>a not available Data no<br>a not available Data no            | t available Data not av                                                                                                    | Otherwise, answer 'Yes'<br>ess<br>al (). Measure Goo<br>allable | Is This<br>Performan<br>e Measure<br>Applicable<br>Yes No<br>Yes No |

#### Figure 27 : Clinical/Financial Performance measures (Contd.)

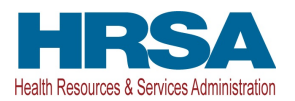

To complete this section, follow the steps below:

Review the numbers populated in the 2013 - 2015 Patient Measures columns (Figure 28, 1, 2, 3). These
numbers are populated from the respective UDS Reports that you previously submitted to HRSA. If
there is no data available to pre-populate, the system displays "Data not available" under these
columns. The %Progress Toward Goal field will be prepopulated if a goal was provided in the FY 2016
SAC, however, a goal must be established in the FY17 BPR if one was not established last year.

#### **IMPORTANT NOTES:**

- For the 'Oral Health (Sealants)' performance measure (Figure 28, 4), data is unavailable for the 2013 and 2014 Measures. For the 2015 Measure, enter the data for your organization.
- For the 'Diabetes Control (diabetic patients with HbA1c <= 9%)' performance measure (Figure 28, 5), "N/A" is displayed for all fields, and narrative progress toward the goal is not required in this submission. However, work should continue in this priority area and progress should be shown in the 2016 UDS report.
- For the measures listed under the **Additional Measures** sub-section, provide information in the **2013 2015 Measure** columns, as applicable.

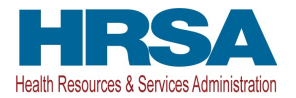

| 2                                                                                                    |                                              | 2                             | 3                 | 0                               | 1                               | 8                             | 1.            |
|----------------------------------------------------------------------------------------------------|----------------------------------------------|-------------------------------|-------------------|---------------------------------|---------------------------------|-------------------------------|---------------|
| erformance Measure                                                                                                    | 2013 Measures 🚯                              | 2014 Measures (i)             | 2015 Measures ④   | % Change 2013-2015<br>Trend (i) | % Change 2014-2015<br>Trend (i) | % Progress toward<br>Goal (i) | Measure Goals |
| ral Health (Sealants) -4                                                                                                    | Data not available                           | Data not available            |                   | Data not available              | Data not available              | 10400                         | 10000         |
| (eight assessment and counseling<br>or children and adolescents (ages<br>-17)                                                                                                    | 10.000                                       | 18171                         | 1017100           | 1000                            | 1000                            | 10.000                        | 1000          |
| dult weight screening and follow                                                                                                    | 1817101                                      | 10.000                        | 10.000            | 188771                          | 10.00                           | 100.001                       | 1000          |
| obacco Use Screening and<br>essation                                                                                                    | (accesses)                                   | 10.000                        | 1000              | 100101-0000                     | 1046                            | 10071                         | 10.00         |
| olorectal cancer screening (ages<br>0-75)                                                                                                    | 107700                                       | (21.000)                      | 184710            | (5180)                          | 1000                            | 111801                        | 10.000        |
| ervical cancer screening (ages<br>I-64)                                                                                                    | 10.000                                       | 10.007                        | 10.000            | 1000                            | 1000                            | 0.00                          | 1000          |
| hildhood immunizations (on or<br>efore 3rd birthday)                                                                                                    | 10.100                                       | 10.0001                       | 14.185            | 11.000                          | 1989                            | 101101                        | 10.000        |
| imately 1 page 🕑 (Max 3000 Cha                                                                                                    | racters): 3000 Characte                      | rs left.                      |                   |                                 |                                 |                               |               |
| timately 1 page ③ (Max 3000 Cha                                                                                                    | racters): 3000 Characte                      | rs left.                      |                   |                                 |                                 |                               |               |
| imately 1 page ④ (Max 3000 Cha<br>c Disease Management<br>erformance Measure                                                                                                    | racters): 3000 Characte<br>2013 Measures (j) | rs left.<br>2014 Measures (j) | 2015 Measures (i) | % Change 2013-2015<br>Trend (j) | % Change 2014-2015<br>Trend (i) | % Progress toward<br>Goal (i) | Measure Goals |
| imately 1 page (9) (Max 3000 Cha<br>c Disease Management<br>erformance Measure<br>sthma treatment – pharmacologic<br>erapy (ages 5 – 40)                                                                                                    | racters): 3000 Characte<br>2013 Measures (j) | rs left.<br>2014 Measures (j) | 2015 Measures (i) | % Change 2013-2015<br>Trend (j) | % Change 2014-2015<br>Trend (i) | % Progress toward<br>Goal (j) | Measure Goals |
| imately 1 page (*) (Max 3000 Cha<br>c Disease Management<br>erformance Measure<br>stima treatment – pharmacologic<br>erapy (ages 5 – 40)<br>of dowering therapy (adult)                                                                                                    | racters): 3000 Characte<br>2013 Measures (i) | rs left.<br>2014 Measures (j) | 2015 Measures (j) | % Change 2013-2015<br>Trend (j) | % Change 2014-2015<br>Trend (i) | % Progress toward<br>Goal (i) | Measure Goals |
| imately 1 page (*) (Max 3000 Cha<br>c Disease Management<br>erformance Measure<br>sthma treatment – pharmacologic<br>erapy (ages 5 – 40)<br>oronary artery disease (CAD) and<br>bid-lowering therapy (adult)<br>chemic Vascular Disease (IVD)<br>nd aspirin or other anti-thrombotic<br>erapy (adult)                                                                                                    | racters): 3000 Characte<br>2013 Measures (j) | 2014 Measures (j)             | 2015 Measures 🕕   | % Change 2013-2015<br>Trend (j) | % Change 2014-2015<br>Trend (i) | % Progress toward<br>Goal (i) | Measure Goals |
| imately 1 page (*) (Max 3000 Cha<br>c Disease Management<br>erformance Measure<br>sthma treatment – pharmacologic<br>erapy (ages 5 – 40)<br>oronary artery disease (CAD) and<br>oid-lowering therapy (adult)<br>chemic Vascular Disease (IVD)<br>di aspirin or other anti-thrombotic<br>erapy (adult)<br>ood pressive control (adult<br>petresive control (adult<br>petresive control (adult<br>petresive 140/90)                                                                          | 2013 Measures (j)                            | 2014 Measures (J)             | 2015 Measures ()  | % Change 2013-2015<br>Trend (j) | % Change 2014-2015<br>Trend (i) | % Progress toward<br>Goal ()  | Measure Goals |
| imately 1 page (*) (Max 3000 Cha<br>c Disease Management<br>erformance Measure<br>sthma treatment – pharmacologic<br>erapy (ages 5 – 40)<br>oronary artery disease (CAD) and<br>id-lowering therapy (adult)<br>chemic Vascular Disease (IVD)<br>id aspirin or other anti-thrombotic<br>erapy (adult)<br>ood pressure control (adult<br>uppertensive patients with blood<br>essure < 140/90)<br>abetes Control (diabetic patients<br>in HbAt(< = 9%)                                        | 2013 Measures (j)                            | 2014 Measures (j)             | 2015 Measures (1) | % Change 2013-2015<br>Trend (j) | % Change 2014-2015<br>Trend ()  | % Progress toward<br>Goal ()  | Measure Goals |
| c Disease Management<br>c Disease Management<br>erformance Measure<br>sthma treatment – pharmacologic<br>lerapy (ages 5 – 40)<br>oronary artery disease (CAD) and<br>ad-lowering therapy (adult)<br>chemic Vascular Disease (IVD)<br>nd aspirin or other anti-thrombotic<br>lerapy (adult)<br>lood pressure control (adult<br>/pertensive patients with blood<br>'essure < 140/90)<br>labetes Control (diabetic patients<br>abetes Control (diabetic patients<br>14)<br>IV Linkage to Care | 2013 Measures (j)<br>5 N/A                   | 2014 Measures (j)             | 2015 Measures (1) | % Change 2013-2015<br>Trend (j) | % Change 2014-2015<br>Trend (i) | % Progress toward<br>Goal (i) | Measure Goals |

#### Figure 28 : Clinical/Financial Performance Measures Details

 Review the values displayed in the % Change 2013-2015 Trend (Figure 28, 6), % Change 2014-2015 Trend (Figure 28, 7), and % Progress Toward Goal (Figure 28, 8) columns. The system calculates these values using the numbers displayed in the corresponding Measure columns.

#### **IMPORTANT NOTES:**

- To view the formulas used to calculate % Change 2013-2015 Trend, % Change 2014-2015 Trend, and % Progress Toward Goal values, hover over the information icons displayed for those columns headers.
- If data is not available for the 2013 Measure, 2014 Measure, or 2015 Measure columns for a
  performance measure, the system displays "Data not available" for % Change 2013-2015 Trend, %
  Change 2014-2015, and % Progress Toward Goal, if used in the formula, for that performance measure.
- 3. Review the numbers populated in the **Measure Goals** column (Figure 28, 9). They are pre-populated from the **Projected Data (at the End of Project Period) Measure Goal** provided in the **Clinical and Financial Performance Measures** forms of the H80 application that initiated your current budget period (FY 2016 SAC/BPR).

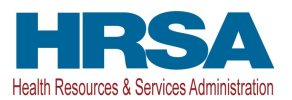

- 4. In the Measure Narrative field (Figure 28, 10), provide a narrative describing your progress for each performance measure sub-section by referencing the numbers displayed in the corresponding columns. If the pre-populated performance measure goals are not accurate, adjusted goals should also be provided and explained in the Measure Narrative field.
- 5. In the **Additional Measures** sub-section only, the system displays the column **'Is this Performance Measure Applicable?'** (Figure 29, 1). Answer Yes or No under this column to indicate if the measures are applicable to you in FY 2017.

| Add | litional Measures                                                                                                    |               |               |               |                                 |                                 |                          |               |                                                    |   |
|-----|----------------------------------------------------------------------------------------------------|---------------|---------------|---------------|---------------------------------|---------------------------------|--------------------------|---------------|----------------------------------------------------|---|
|     | Performance Measure                                                                                                    | 2013 Measures | 2014 Measures | 2015 Measures | % Change 2013-<br>2015 Trend () | % Change 2014-<br>2015 Trend () | % Progress toward Goal 🕢 | Measure Goals | Is This<br>Performance<br>e Measure<br>Applicable? | 2 |
|     | (Oral Health) increase the percent of<br>2 to 5 year olds who have had dental<br>anticipatory guidance (includes a<br>dental referral or confirmation of a<br>dental provider) at a well child visit in<br>the measurement year from 94% to<br>95% |               |               |               | Data not available              | Data not available              | Data not available       | 8180          | ● ○<br>Yes No                                      |   |
|     | (Oral Health) Percentage of children<br>age 6-9 years at "elevated" risk who<br>received a sealant on permanent first<br>molar tooth within the measurement<br>year.                                                                               |               |               |               | Data not available              | Data not available              | Data not available       | 1000          | ● ○<br>Yes No                                      |   |
| * N | leasure Narrative                                                                                                    |               |               |               |                                 |                                 |                          |               |                                                    |   |

#### Figure 29: Additional Measures sub-section

#### 3.6.4 Completing the Program Narrative Update forms

The **Program Narrative Update** form will be complete when the status of all the 3 sections is complete. The completed status of all these sections is indicated with a green tick mark in the section tabs (Figure 30).

#### Figure 30: Completed Program Narrative Update sections

| Fields with * are required              |                                          |                                         |  |
|-----------------------------------------|------------------------------------------|-----------------------------------------|--|
| Environment and Organizational Capacity | Patient Capacity and Supplemental Awards | Clinical/Financial Performance Measures |  |
|                                         |                                          |                                         |  |
| ▼ Environment                           |                                          |                                         |  |

#### 3.6.5 Accessing your submitted H80 Applications/Progress Reports

You may need to reference your submitted H80 applications/progress reports when completing your FY 2017 NCC/BPR progress report (e.g., to provide Oral Health and Behavioral Health measures data in the Clinical/Financial Performance Measures section of the **Program Narrative Update** form). You can access your submitted H80 applications/progress reports through the H80 Grant Folder by following the steps below:

1. Click the **Grants** tab located at the top of the **Program Narrative Update** form to access your Grant Portfolio (Figure 31).

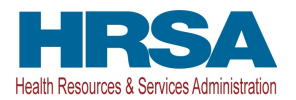

#### Figure 31: Grants Tab

| (L ¢ | HRS   | A Electron        | ic Han              | dbooks       |           |  |  |
|------|-------|-------------------|---------------------|--------------|-----------|--|--|
| â    | Tasks | Organizations     | Grants              | Free Clinics | FQHC-LALs |  |  |
| Wel  | come  | Recently Accessed | What's New Guide Me |              |           |  |  |

2. Locate the H80 grant for which you are submitting the NCC progress report and click on its Grant Folder link (Figure 32).

#### Figure 32: Accessing the H80 Grant Folder

| H | K € 1 > M Page size: 15 * Go 2 Items in 1 page(s) |                                                  |                           |                                    |              |            |                 |                          |                      |
|---|---------------------------------------------------|--------------------------------------------------|---------------------------|------------------------------------|--------------|------------|-----------------|--------------------------|----------------------|
|   | Grant Number                                      | Organization Name                                | Current<br>Budget Period  | Current Project<br>Period End Date | CRS-EIN      | Grant Role | Grant<br>Active | Last Award<br>Issue Date | Options              |
|   | Y                                                 | Y                                                |                           | T T                                | Y            | All 👻 🖌    | All 💌 🍸         |                          |                      |
|   | H80                                               | Curtik V. Cooper Prinary Health Carille Inc., 54 | 12/01/2014-03<br>/31/2016 | 03/31/2017                         | 100110020041 | PD         | Yes             | 06/10/2015               | 😁 Grant Folder 💌     |
| • | GREEKETHIS                                        | CURTE V DDDPER PRIMPY HEALTH EMPERATE (AA        | 09/01/2014-08<br>/31/2016 | 08/31/2016                         | 108110628641 | PD         | Yes             | 03/09/2015               | 🗃 Grant Folder 🔻     |
| H | • <b>1</b> • H • F                                | age size: 15 - Go                                |                           |                                    |              |            |                 |                          | 2 items in 1 page(s) |

- 3. To access the H80 applications submitted by your organization, follow the steps below:
  - A. Click the Applications link under the Requests section on the Grant Home page (Figure 33).

#### Figure 33: Applications link

| Grant Home                                                                                                    |                                                                                                    |                                                   |
|----------------------------------------------------------------------------------------------------|----------------------------------------------------------------------------------------------------|---------------------------------------------------|
| · MIDOBUIR2 - Curlin V. Congar Primary Health Co                                                                                    | erter Inc., Seconnali, GB                                                                                                    |                                                   |
| Current Budget Period: 12/01/2014 - 03/31/2016<br>Budget Support Year: 14                                                           | Current Project Period: 12/01/2011 - 03/31/2017<br>Project Title: HEALTH CENTER CLUSTER                                                                                            | CRS-EIN:<br>Grant Period: 12/01/2001 - 03/31/2017 |
|                                                                                                    | \$                                                                                                    |                                                   |
| Grants                                                                                                    |                                                                                                    |                                                   |
| Submissions                                                                                                    | Requests                                                                                                    | Users                                             |
| Work on Financial Report     Work on Progress Report     Performance Report     Work on My NCC Report     Work on Other Submissions | Applications     Existing Prior Approvals     Request New Prior Approval     Existing H80 Health Center CIS     Request New H80 Health Center CIS     Legacy H80 Health Center CIS | Approve Requests Update Privileges Authorize New  |
| + View More                                                                                                    | + View More                                                                                                    | + View More                                       |

- > The system navigates to the Applications All search page (Figure 34).
- B. Expand the Advanced Search Parameters section of the Applications All search page by clicking the arrow icon (Figure 34, 1). In the Status field under this section, un-select all the statuses except Completed (Figure 34, 2).

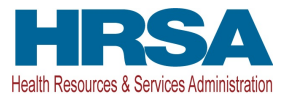

| Figure    | 34:          | App    | lications | – All | search  | Page |
|-----------|--------------|--------|-----------|-------|---------|------|
| 1 15 01 0 | <b>U</b> -11 | , vb b | neacions  | /     | scarcii |      |

| Applications - A                     | II                                                                         |            |            |                               |                                                               |         |                       |
|--------------------------------------|----------------------------------------------------------------------------|------------|------------|-------------------------------|---------------------------------------------------------------|---------|-----------------------|
| 📋 Grants.gov A                       | pplications Pendin                                                         | g Validati | on: 0      |                               |                                                               |         |                       |
|                                      |                                                                            |            |            |                               |                                                               |         |                       |
| Not Completed Recently Co            | All All                                                                    |            |            |                               |                                                               |         |                       |
| Search Filters:                      |                                                                            |            |            |                               |                                                               |         |                       |
| Basic Search Param                   | neters                                                                     |            |            |                               |                                                               |         |                       |
| EHBs Tracking<br>Number              |                                                                            | (e.g. 0001 | 12322)     | Project Title Like            |                                                               |         |                       |
| Announcement<br>Number               |                                                                            | (e.g. HRS  | 5A-04-003) | Organization                  |                                                               | í.      |                       |
| Application Deadline<br>(mm/dd/yyyy) | Between 📰                                                                  | And        |            | Grants.Gov Tracking<br>Number |                                                               |         | (e.g. GRANT00012345)  |
| + Advanced Search                    | Parameters                                                                 |            |            |                               |                                                               |         |                       |
| Application Paramet                  | ers                                                                        |            |            |                               |                                                               |         |                       |
| Status 2                             | <ul> <li>In Progress</li> <li>Completed</li> <li>Change Request</li> </ul> | 4 m        |            | Application Type              | <ul> <li>☑ All</li> <li>☑ New</li> <li>☑ Competing</li> </ul> | 4 (m) + |                       |
| Grants.Gov Received<br>Date          | Between m                                                                  | And        |            | Submitted On<br>(mm/dd/yyyy)  | Between                                                       | And     |                       |
| - Display Options                    |                                                                            |            |            |                               |                                                               |         |                       |
| Sort Method (Grid                    | Custom)                                                                    |            |            |                               |                                                               |         | 3                     |
|                                      |                                                                            |            |            | s                             | earch Name:                                                   |         | Save Parameters Searc |

- C. Click the Search button located at the bottom of this page to access the completed applications (Figure 34, 3).
- The system navigates to the Applications All results page displaying all the completed applications submitted for the H80 grant.
- D. Locate the applicable Service Area Competition (SAC) or New Access Point (NAP) applications and click the Application link to access the program specific forms (Figure 35).

|   | Application<br>Deadline | Date<br>Submitted | Announcement<br># | EHBs<br>Tracking # | Grants.Gov<br>Tracking # | Project Title                                                                                                    | Organization                                            | Status    | Options       |
|---|-------------------------|-------------------|-------------------|--------------------|--------------------------|----------------------------------------------------------------------------------------------------|---------------------------------------------------------|-----------|---------------|
|   | T                       | <b>T</b>          | Y                 | Y                  | Y                        | Y                                                                                                    |                                                         |           |               |
| Þ | 01/23/2010              | 01/23/2010        | HRSA-10-154       | 10010              | (8934)71010231731        | Expanding Access to Oral Health<br>for Low-Income and Special<br>Needs Populations:<br>Service Area<br>(HRSA 10-154)                                      | nemen frei de l'h (men de l'h).<br>Re                   | Completed | Application 🔻 |
| • | 01/30/2010              | 01/28/2010        | HRSA-10-156       |                    | (BM)(11034110)           | Services Expansion 2010 (HRSA<br>10-156)                                                                                                    | AND AND ADD TO CARD COMPANY.                            | Completed | Application 🔻 |
| • | 03/16/2010              | 03/12/2010        | HRSA-10-218       | 10772              | N/A                      | ARRA - Increase Services to<br>Health Centers                                                                                                    | Charles ( or ) and a card of and the                    | Completed | Application 🔻 |
| • | 06/02/2010              | 05/29/2010        | HRSA-10-244       | 102731             | N/A                      | ARRA - Capital Improvement<br>Program                                                                                                    | (1982) (1997) (1992), 71 (1989) (1997), 703)<br>(1997)  | Completed | Application 💌 |
| • | 08/06/2010              | 08/04/2010        | HRSA-10-029       | 101101             | N/A                      | ARRA - Facility Investment<br>Program                                                                                                    | (1982) (1971) (1893), 74 (1889) (1983), 784).<br>(189)  | Completed | Application 🔻 |
| • | 01/25/2012              | 01/18/2012        | HRSA-12-148       | 103501             | N/A                      | Health Center Cluster                                                                                                    | (1982) (1987) (1982), 19 (1989) (1982), 1987)<br>(1987) | Completed | Application 💌 |
| • | 08/29/2012              | 08/24/2012        | HRSA-12-088       | 103021             | URL:0110000000           | Service Area Competition (SAC)<br>HRSA 12-088                                                                                                    | 1982 (0.1017) (0.1017) (0.1017) (0.1017)<br>(0.117)     | Completed | Application   |
| • | 11/09/2011              | 11/07/2011        | HRSA-12-115       |                    |                          | Affordable Care Act Capital<br>Development - Building Capacity<br>Grant Program "Expanding<br>Access to the Patient-Centered<br>Prior — Care Home in East |                                                         | Completed | Application 🗸 |

#### Figure 35: Applications – All results Page

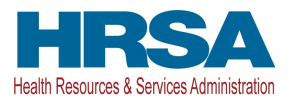

- 4. To access the H80 Noncompeting Continuation progress reports (NCCs/BPRs) submitted by your organization, follow the steps below:
  - A. Navigate to the H80 Grant Folder by clicking the Grants tab at the top of the page and then clicking the Grant Folder link for the applicable H80 grant (refer to steps 1 and 2 of this section). Click the Work on My NCC Report link under the Submissions section on the Grant Home page (Figure 36).

| Figure | 36: | Work | on M  | v NCC | Report | link |
|--------|-----|------|-------|-------|--------|------|
|        |     |      | ••••• | ,     |        |      |

| Grant Home                                                                                                    |                                                                                                    |                                                                                        |
|----------------------------------------------------------------------------------------------------|----------------------------------------------------------------------------------------------------|----------------------------------------------------------------------------------------|
| · INDCRIMING - Curtis & Cooper Primary Notes C                                                                                      | enter inc., Becentuit, GA                                                                                                    |                                                                                        |
| Current Budget Period: 12/01/2014 - 03/31/2016<br>Budget Support Year: 14                                                           | Current Project Period: 12/01/2011 - 03/31/2017<br>Project Title:                                                                                                    | CRS-EIN:<br>Grant Period: 12/01/2001 - 03/31/2017                                      |
| Resources of     View     Last NoA   HRSA Contacts   Awarded Funding Opportunitie     Grants                                        | 95                                                                                                    |                                                                                        |
| Submissions                                                                                                    | Requests                                                                                                    | Users                                                                                  |
| Work on Financial Report     Work on Progress Report     Performance Report     Work on My NCC Report     Work on Other Submissions | Applications     Existing Prior Approvals     Request New Prior Approval     Existing H80 Health Center CIS     Request New H80 Health Center CIS     Legacy H80 Health Center CIS | <ul> <li>Approve Requests</li> <li>Update Privileges</li> <li>Authorize New</li> </ul> |
| + View More                                                                                                    | + View More                                                                                                    | + View More                                                                            |

- The system navigates to the Submissions All page displaying all the Noncompeting continuation progress reports for the H80 grant.
- B. Locate the applicable NCC progress report(s) and click the Noncompeting Continuations link to access the program specific forms (Figure 37).

| Figure | 37: | Submissions - | - All Page |
|--------|-----|---------------|------------|
|--------|-----|---------------|------------|

| H | • 1 • • Page s                                  | ze: 15 🝷 Go                   |                                                     |         |               |                     |            |                   |             | 9 items in 1 page(s)         |
|---|-------------------------------------------------|-------------------------------|-----------------------------------------------------|---------|---------------|---------------------|------------|-------------------|-------------|------------------------------|
|   | Submission Name                                 | Submission<br>Type            | Organization                                        | Grant # | Tracking<br># | Reporting<br>Period | Deadline   | Submitted<br>Date | Status      | Options                      |
|   | Y                                               | All 👻 🍸                       | All 🔻 🍸                                             | Y       | Y             |                     |            |                   | All 🔻 🍸     |                              |
| • | Noncompeting<br>Continuation Progress<br>Report | Noncompeting<br>Continuations | Curlis V. Cooper Prinary<br>Health Carliel Inc., GA | H80(    | 100807        | 04/01/2016          | 01/02/2016 |                   | Not Started | ⊙Start ◄                     |
| • | Noncompeting<br>Continuation Progress<br>Report | Noncompeting<br>Continuations | Eurile's Except Primary<br>readil-Cantal Inc., GA   | H80     | 100000        | 12/01/2014          | 08/27/2014 | 08/27/2014        | Submitted   | Noncompeting Continuations - |
| • | Noncompeting<br>Continuation Progress<br>Report | Noncompeting<br>Continuations | Eurile V. Except Prinary<br>Health Carrier Inc., EA | H80     |               | 12/01/2013          | 09/11/2013 | 09/11/2013        | Submitted   | Noncompeting Continuations 👻 |
| ÷ | Noncompeting<br>Continuation Progress<br>Report | Noncompeting<br>Continuations | Eurlis V. Except Prinary<br>Health Carrier Inc., EA | H80(    | 100179        | 12/01/2012          | 08/29/2012 | 08/28/2012        | Submitted   | Noncompeting Continuations 👻 |
| • | Noncompeting<br>Continuation Progress<br>Report | Noncompeting<br>Continuations | Curlle V. Cooper Prinary<br>Realth Cariban Inc., GA | H80     | 7980381       | 12/01/2010          | 08/20/2010 | 08/20/2010        | Submitted   | Noncompeting Continuations 👻 |

## 4. Completing the Appendices Form

1. Expand the left navigation menu if not already expanded by clicking the double arrows displayed near the form name at the top of the page (Figure 38, 1). Click on the Appendices link (Figure 38, 2) to navigate to the Appendices form.

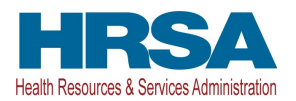

#### Figure 38: Left Navigation Menu

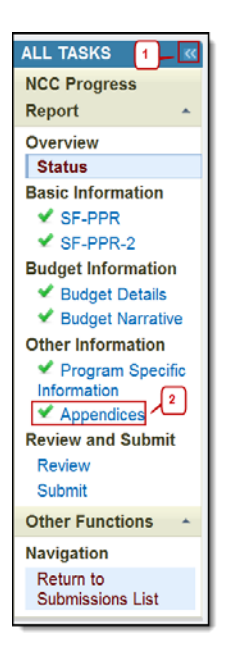

- 2. The **Appendices** form allows you to attach one additional standard document that your grant program requires when you submit your Progress Report. Attachments are NOT required for FY 2017 NCC/BPR Progress Report.
- 3. Click on the Save button to mark this form as Complete. Click on Save and Continue button to navigate to the **NCC Progress Report Review** page.

## 5. Reviewing and Submitting the FY 2017 NCC/BPR Progress Report to HRSA

To review your progress report, follow the steps below:

- 1. If you are in the Program Specific section of the progress report, navigate to the Standard section of the progress report by using one of the following options:
  - Click on the NCC Progress Report link in the navigation links displayed at the top of any program specific form (Figure 39, 1).
  - On the program specific **Status Overview** page, click on the Return to Complete Status button (Figure 39, 2).

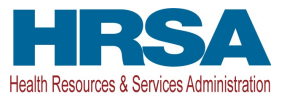

| TASKS 🦟                                               | Status Overview                                       |                                    |                    |  |  |  |  |  |
|-------------------------------------------------------|-------------------------------------------------------|------------------------------------|--------------------|--|--|--|--|--|
| Program Specific  Information  A                      | · strates derite a amount females a duit a filling an | Due Date: (Due In: Days)   Program | n Specific Status: |  |  |  |  |  |
| Overview                                              | ▼ Resources Ľ                                         |                                    |                    |  |  |  |  |  |
| Program Specific Status                               | View                                                  |                                    |                    |  |  |  |  |  |
| Budget Information                                    | BPR 2017 User Guide Funding Opportunity Announcement  |                                    |                    |  |  |  |  |  |
| Sites and Services                                    | Program Specific Information Status                   |                                    |                    |  |  |  |  |  |
| ✓ Form 5B                                             | Section                                               | Status                             | Options            |  |  |  |  |  |
| Y Form 5C                                             | Budget Information                                    |                                    |                    |  |  |  |  |  |
| Scope Certification                                   | Form 3 - Income Analysis                              | Vot Started                        | 🚱 Update 🔻         |  |  |  |  |  |
| Other Forms                                           | Sites and Services                                    |                                    |                    |  |  |  |  |  |
| <ul> <li>Program Narrative</li> <li>Update</li> </ul> | Form 5A - Services Provided                           | Vot Complete                       |                    |  |  |  |  |  |
| Review                                                | Required Services                                     | ✓ Complete                         | 🕜 Update 💌         |  |  |  |  |  |
| Program Specific Forms                                | Additional Services                                   | Vot Started                        | 🚱 Update 💌         |  |  |  |  |  |
| All Forms +                                           | Form 5B - Service Sites                               | Vot Started                        | 🚱 Update 🛛 👻       |  |  |  |  |  |
| Overview                                              | Form 5C - Other Activities/Locations                  | V Complete                         | 🚱 Updato 💌         |  |  |  |  |  |
| Appendices                                            | Scope Certification                                   | Vot Started                        | 🕜 Update 💌         |  |  |  |  |  |
|                                                       | Other Forms                                           |                                    |                    |  |  |  |  |  |
|                                                       | Program Narrative Update                              | Vot Started                        |                    |  |  |  |  |  |
|                                                       | Environment and Organizational Capacity               | Vot Started                        | ⊘ Update 💌         |  |  |  |  |  |
|                                                       | Patient Capacity and Supplemental Awards              | ✓ Not Started                      | 🖉 Update 💌         |  |  |  |  |  |
|                                                       | Clinical/Financial Performance Measures               | Vot Started                        | 🕜 Update 🛛 👻       |  |  |  |  |  |

#### Figure 39: Accessing the standard section of the NCC progress report

- > The system navigates to the NCC Progress Report Status Overview page (Figure 40).
- 2. On the NCC Progress Report Status Overview page, click the Review link in the Review and Submit section of the left menu (Figure 40, 1).

#### Figure 40: Review link

| ALL TASKS «                                                                            | NCC Progress Report - Status Overview                                           |                                                             |                                                                 |  |
|----------------------------------------------------------------------------------------|---------------------------------------------------------------------------------|-------------------------------------------------------------|-----------------------------------------------------------------|--|
| NCC Progress<br>Report -<br>Overview                                                   | • Note(s):<br>The table below shows the status of the progress report. The      | e progress report is currently COMPLETE and can be submitte | ed in its current state.                                        |  |
| Status<br>Basic Information                                                            | · MCC Programs Report Translong # : 00110057                                    | D                                                           | ue Date: Internet (Due In: Internet Days)   Status: In Progress |  |
| SF-PPR<br>SF-PPR-2<br>Budget Information                                               | Grant Number: H80<br>Project Officer:<br>Last Updated By:                       | Original Deadline:<br>Project Officer Email:                | Created On:<br>Project Officer Contact #:                       |  |
| Budget Details     Budget Narrative Other Information     Program Specific Information | ▼ Resources IS<br>View<br>NCC Progress Report   Last NoA   Program Instructions | NCC User Guide                                              |                                                                 |  |
| Review and Submit                                                                      | Users with Permissions on NCC Progress Report (4) NCC Progress Report Status    |                                                             |                                                                 |  |
| Other Functions +                                                                      | Section                                                                         | Status                                                      | Options                                                         |  |
| Navigation                                                                             | Basic Information                                                               |                                                             |                                                                 |  |
| Return to                                                                              | SF-PPR                                                                          | Not Started                                                 | 🕼 Update                                                        |  |
| Submissions List                                                                       | SF-PPR-2 (Cover Page Continuation)                                              | Y Not Started                                               | Ge Update                                                       |  |
|                                                                                        | Budget Information                                                              |                                                             |                                                                 |  |
|                                                                                        | Budget Details                                                                  | Vot Started                                                 |                                                                 |  |
|                                                                                        | Support Year                                                                    | Not Started                                                 | 🚱 Update                                                        |  |
|                                                                                        | Budget Narrative                                                                | 🖌 Not Started                                               | ⊘ Update                                                        |  |
|                                                                                        | Other Information                                                               |                                                             |                                                                 |  |
|                                                                                        | Program Specific Information                                                    | Not Complete                                                | @ Update                                                        |  |
|                                                                                        | Appendices                                                                      | Not Started                                                 | (@ Update                                                       |  |

- > The system navigates to the NCC Progress Report Review page.
- 3. Verify the information displayed on the NCC Progress Report Review page.
- 4. If you are ready to submit the progress report to HRSA, click the Proceed to Submit button at the bottom of the **Review** page (Figure 41, 1).

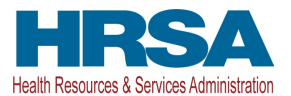

| NCC Progress Report Tracking # :             | 19115                                                                                                    | Due Date:     | (Due In: Mays)   Status: In Progress                                                                                                    |
|----------------------------------------------|----------------------------------------------------------------------------------------------------|---------------|----------------------------------------------------------------------------------------------------|
| Resources 🖒                                  |                                                                                                    |               |                                                                                                    |
| View                                         |                                                                                                    |               |                                                                                                    |
| NCC Progress Report   Last NoA   Program In: | structions NCC User Guide                                                                                       |               |                                                                                                    |
| Print NCC Progress Report                    |                                                                                                    | Table of Cont | ents • G                                                                                                    |
| 4 1 H Page size: 50 + Go                     |                                                                                                    |               | 22 items in 1 page(s                                                                                                    |
| View                                         | Section                                                                                                    | Туре          | Options                                                                                                    |
| * 7                                          |                                                                                                    | * Y           | * Y                                                                                                    |
| View: Basic Information                      |                                                                                                    |               |                                                                                                    |
| Basic Information                            | SF-PPR                                                                                                    | HTML          | View 🔻                                                                                                    |
| Basic Information                            | SF-PPR-2 (Cover Page Continuation)                                                                              | HTML          | View 👻                                                                                                    |
| View: Budget Information                     |                                                                                                    |               |                                                                                                    |
| Budget Information                           | SF-424A Budget Information (Standard Form)                                                                      | HTML          | View 🔻                                                                                                    |
| -ope                                         | the process of the second second second second second second second second second second second second second s | 5-3550000     | non a second second sec |
| View: Program Specific Information           |                                                                                                    |               |                                                                                                    |
| Program Specific Information                 | Program Specific OMB Approved Forms                                                                             | HTML          | Open Popup 👻                                                                                                    |
| H ( 1 ) H Page size: 50 - Go                 |                                                                                                    |               | 22 items in 1 page(s                                                                                                    |

Figure 41: Proceed to Submit button on the NCC Progress Report – Review page

> The system navigates to the NCC Progress Report – Submit page (Figure 42).

Figure 42: NCC Progress Report – Submit page

| NCC Progress Report - Submit                                   |                                         |                                                |
|----------------------------------------------------------------|-----------------------------------------|------------------------------------------------|
| O Note(s):                                                     |                                         |                                                |
| The table below shows the status of the progress report. The p | progress report is currently COMPLETE . |                                                |
| ■ BUE Program Report Tracking # - BET17231                     |                                         | Due Date: (Due In: Days)   Status: In Progress |
| Grant Number: H80CS                                            | Original Deadline:                      | Created On: Inclusion                          |
| Project Officer:                                               | Project Officer Email:                  | Project Officer Contact #:                     |
| Last Updated By: The Commence of Contract of the Part          |                                         |                                                |
| ▼ Resources Ľ                                                  |                                         |                                                |
| View                                                           |                                         |                                                |
| NCC Progress Report   Last NoA   Program Instructions          | NCC User Guide                          |                                                |
|                                                                |                                         |                                                |
| Users with Permissions on NCC Progress Report (2)              |                                         |                                                |
| NCC Progress Report Status                                     |                                         |                                                |
| Section                                                        | Status                                  | Options                                        |
| Basic Information                                              |                                         |                                                |
| SF-PPR                                                         | 🖌 Complete                              | 🕜 Update                                       |
| SF-PPR-2 (Cover Page Continuation)                             | 💞 Complete                              | 🚱 Update                                       |
| Budget Information                                             |                                         |                                                |
| Budget Details                                                 | 🖌 Complete                              |                                                |
| Support Year                                                   | 🖌 Complete                              | 🙋 Update                                       |
| Budget Narrative                                               | 🖌 Complete                              | 🚱 Update                                       |
| Other Information                                              |                                         |                                                |
| Program Specific Information                                   | 🖌 Complete                              | 🚱 Update                                       |
| Appendices                                                     | 🖌 Complete                              | 🕑 Update                                       |
| Cancel                                                         |                                         | 1 Submit to HRSA                               |

5. Click the Submit to HRSA button at the bottom of the **Submit** page (Figure 42, 1).

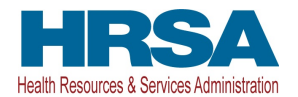

> The system navigates to a NCC Progress Report – Confirm Submit page (Figure 43).

| Figure 43. NCC Progress | Report – Confirm | Submit nage    |
|-------------------------|------------------|----------------|
| rigule 45. Net riogless | Report - Commin  | i Subinit page |

| NCC Progress Report - Confirm Submit                                                                               | t                                                                                                    |                                                                                         |
|----------------------------------------------------------------------------------------------------|----------------------------------------------------------------------------------------------------|-----------------------------------------------------------------------------------------|
| @ Confirmation:                                                                                                    |                                                                                                    |                                                                                         |
| You have choosen to submit this report to HRSA. Please<br>do not wish to submit the NCC Progress Report at this ti | e check the box to electronically sign the Noncompeting Continuation (NCC<br>ime, click on the Cancel button to return to the previous screen. | ) Progress Report. Click on the Submit Report button below to submit the report. If you |
| <ul> <li>MOC Programs Report Tracking # : 00117520</li> </ul>                                                      |                                                                                                    | Due Date: (Due In: Days)   Status: In Progress                                          |
| Grant Number: H80CS                                                                                                | Original Deadline:                                                                                                    | Created On:                                                                             |
| Project Officer:                                                                                                   | Project Officer Email:                                                                                                    | Project Officer Contact #:                                                              |
| Last Updated By: the Constant of Constant of Constant                                                              |                                                                                                    |                                                                                         |
| ▼ Resources Ľ                                                                                                    |                                                                                                    |                                                                                         |
| View                                                                                                    |                                                                                                    |                                                                                         |
| NCC Progress Report   Last NoA   Program Instruction                                                               | ns NCC User Guide                                                                                                    |                                                                                         |
| * NCC PROGRESS REPORT CERTIFICATION                                                                                |                                                                                                    | View Report C                                                                           |
| I certify to the best of my knowledge and belief that the informa-                                                 | ation provided in this progress report is true and correct.                                                                                    |                                                                                         |
| Please check the box to electronically sign the NCC Progr                                                          | ess Report.                                                                                                    |                                                                                         |
| Cancel                                                                                                    |                                                                                                    | 2 Submit Report                                                                         |
| Cancel                                                                                                    |                                                                                                    | Submit Report                                                                           |

- Certify the statement displayed under the NCC Progress Report Certification section of the NCC Progress Report – Confirm Submit page (Figure 43, 1), and click the Submit Report button to submit the NCC/BPR progress report to HRSA (Figure 43, 2).
- If you experience any problems with submitting the application in EHB, contact the BPHC Helpline at 1-877-974-2742 (Monday – Friday, 8:30 AM - 5:30 PM ET) or send an email through the Web Request Form (<u>http://www.hrsa.gov/about/contact/bphc.aspx</u>).

## 6. Submitting a Change Requested Progress Report

HRSA will send a 'Change Requested' email to you if your NCC/BPR progress report needs to be revised. To revise your progress report, access it in EHB using the steps described in the section titled <u>Accessing the FY</u> <u>2017 NCC/BPR Progress Report</u> of this user guide. Edit the progress report as indicated in the email sent by HRSA, and re-submit the NCC/BPR progress report by following the steps in section <u>Reviewing and</u> <u>Submitting the FY 2017 NCC/BPR Progress Report to HRSA</u> of this user guide.

**IMPORTANT NOTE:** A HRSA reviewer may cancel (or override) a change request after you have re-submitted a change requested NCC/BPR progress report, or if you have not responded to a previous change request in a timely manner.

If a HRSA reviewer cancels the change request, you will receive a Change Request cancellation email. After you receive this email, you will not be able to revise your NCC/BPR progress report. HRSA will review the last NCC/BPR progress report that you submitted.